# HP TopTools Remote Control Version 2 User Guide

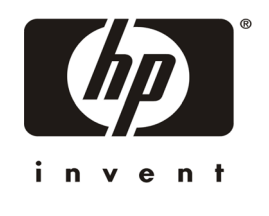

HP Part Number P1218-90001 Printed September 2000

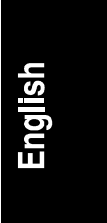

The information contained in this document is subject to change without notice.

Hewlett-Packard makes no warranty of any kind with regard to this material, including, but not limited to, the implied warranties of merchantability and fitness for a particular purpose. Hewlett-Packard shall not be liable for errors contained herein or for incidental or consequential damages in connection with the furnishing, performance, or use of this material. Hewlett-Packard assumes no responsibility for the use or reliability of its software on equipment that is not furnished by Hewlett-Packard.

This document contains proprietary information that is protected by copyright. All rights are reserved. No part of this document may be photocopied, reproduced, or translated to another language without the prior written consent of Hewlett-Packard Company.

Microsoft and MS-DOS are U.S. registered trademarks of Microsoft Corporation. Windows and Windows NT are trademarks of Microsoft Corporation. Netscape and Netscape Navigator are registered trademarks of Netscape Communications Corporation in the United States and other countries. Novell and NetWare are registered trademarks of Novell, Inc. Pentium is a registered trademark of Intel Corporation. UNIX is a registered trademark in the United States and other countries, licensed exclusively through X/Open Company Limited. pcAnywhere is a trademark of Symantec Corporation. CompuServe is a U.S. registered trademark of CompuServe, Inc.

Hewlett-Packard Company Network Server Division Technical Communications/MS 45SLE 10955 Tantau Avenue Cupertino, CA 95014-0770, USA

© Copyright 2000, Hewlett-Packard Company.

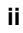

## Contents

| 1 | Quick Start                                                                                                    | 1                                                         |
|---|----------------------------------------------------------------------------------------------------|-----------------------------------------------------------|
| 2 | Introducing HP TopTools Remote Control<br>How HP TopTools Remote Control Works.<br>Package Contents<br>Documentation.<br>Acronyms.<br>Who Should Use This Guide<br>HP TopTools Remote Control Features and Functions.<br>HP TopTools Remote Control System Requirements.<br>Minimum Server Requirements.<br>Minimum Remote Client Requirements.<br>Supported Web Browsers                                                                                                    | <b>5</b><br>7<br>8<br>9<br>9<br>12<br>12<br>13            |
| 3 | Hardware Installation and Configuration         Verifying and Updating the Server's System BIOS         Preparing the HP TopTools Remote Control Card         Mounting the Battery Pack         Connecting the I <sup>2</sup> C Cable to the Remote Control Card         Installing the TopTools Remote Control Card in the Server         Connecting the I <sup>2</sup> C Cable to the Server         Connecting the I <sup>2</sup> C Cable to the Server         Connecting an Optional AC/DC Adapter         Verifying Card Installation         Self Test Power Up Sequence | <b>15</b><br>16<br>16<br>18<br>19<br>19<br>20<br>21<br>22 |
| 4 | Setting Up the Remote Connection<br>Running the HP TopTools Remote Control BIOS Setup Program<br>LAN Configuration<br>PPP Configuration<br>Remote Boot Configuration<br>Setting Up a LAN Connection<br>Remote Client Configuration (LAN)<br>Setting Up to Use an External Modem<br>Remote Client Configuration (PPP/Dial-Up Networking)                                                                                                    | 23<br>24<br>25<br>26<br>27<br>28<br>28<br>29<br>29        |
| 5 | Logging In and Using the HP TopTools Remote Control Web Interface .                                                                                                    | 35                                                        |

|        | Logging In to HP TopTools Remote Control                                                                                                    | 35                                                                                                    |
|--------|----------------------------------------------------------------------------------------------------|----------------------------------------------------------------------------------------------------|
|        | Using the HP TopTools Remote Control Web Interface                                                                                                    | 38                                                                                                    |
| 6      | Setting Up Windows Graphics Console Redirection Using pcAnywhere                                                                                                    | 41                                                                                                    |
|        | Installing pcAnywhere on the Server                                                                                                    | 42                                                                                                    |
|        | Installing pcAnywhere Server Software                                                                                                    | 42                                                                                                    |
|        | Configuring pcAnywhere Server Software                                                                                                    | 43                                                                                                    |
|        | Installing pcAnywhere on the Remote Client                                                                                                    | 45                                                                                                    |
|        | Installing pcAnywhere Remote Client Software (Modern Connection Univ)                                                                                                    | 46                                                                                                    |
|        | Lising Windows Graphics Console Pedirection                                                                                                    | 40<br>∕10                                                                                                    |
| _      |                                                                                                    | 40<br>F4                                                                                                    |
| 1      | I roublesnooting                                                                                                    | 51<br>51                                                                                                    |
|        | Problems with installation                                                                                                    | 51<br>51                                                                                                    |
|        | Remote Client                                                                                                    | 54                                                                                                    |
| ^      | Event Codes                                                                                                    | 57                                                                                                    |
| ~      |                                                                                                    |                                                                                                    |
| в      | lested Modems                                                                                                    | 71                                                                                                    |
| С      | Installing and Using TFTP                                                                                                    | 73                                                                                                    |
|        |                                                                                                    |                                                                                                    |
|        | Overview: What Is TFTP?                                                                                                    | 73                                                                                                    |
|        | Overview: What Is TFTP?<br>TFTP Requirements                                                                                                    | 73<br>74<br>75                                                                                                    |
|        | Overview: What Is TFTP?<br>TFTP Requirements<br>Starting the TFTP Server                                                                                                    | 73<br>74<br>75<br>75                                                                                                   |
|        | Overview: What Is TFTP?<br>TFTP Requirements<br>Starting the TFTP Server<br>Updating HP TopTools Remote Control Firmware<br>Using the HP TopTools Remote Control Remote Boot Feature                                                                                                    | 73<br>74<br>75<br>75<br>76                                                                                             |
| п      | Overview: What Is TFTP?<br>TFTP Requirements<br>Starting the TFTP Server<br>Updating HP TopTools Remote Control Firmware<br>Using the HP TopTools Remote Control Remote Boot Feature<br>Technical Specifications                                                                                                    | 73<br>74<br>75<br>75<br>76<br><b>85</b>                                                                                |
| D      | Overview: What Is TFTP?<br>TFTP Requirements<br>Starting the TFTP Server<br>Updating HP TopTools Remote Control Firmware<br>Using the HP TopTools Remote Control Remote Boot Feature<br>Technical Specifications<br>Pattern Operation                                                                                                    | 73<br>74<br>75<br>75<br>76<br><b>85</b>                                                                                |
| DE     | Overview: What Is TFTP?<br>TFTP Requirements<br>Starting the TFTP Server<br>Updating HP TopTools Remote Control Firmware<br>Using the HP TopTools Remote Control Remote Boot Feature<br><b>Technical Specifications</b><br><b>Battery Operation</b><br>Safety                                                                                                    | 73<br>74<br>75<br>75<br>76<br><b>85</b><br><b>87</b><br>87                                                             |
| DE     | Overview: What Is TFTP?<br>TFTP Requirements<br>Starting the TFTP Server<br>Updating HP TopTools Remote Control Firmware<br>Using the HP TopTools Remote Control Remote Boot Feature<br><b>Technical Specifications</b><br><b>Battery Operation</b><br>Safety<br>Shutting Down the Card to Conserve Battery Power                                                                                                    | 73<br>74<br>75<br>75<br>76<br><b>85</b><br><b>87</b><br>87                                                             |
| D<br>E | Overview: What Is TFTP?<br>TFTP Requirements<br>Starting the TFTP Server<br>Updating HP TopTools Remote Control Firmware<br>Using the HP TopTools Remote Control Remote Boot Feature<br><b>Technical Specifications</b><br><b>Battery Operation</b><br>Safety<br>Shutting Down the Card to Conserve Battery Power<br>Charging                                                                                                    | 73<br>74<br>75<br>75<br>76<br><b>85</b><br>87<br>87<br>87                                                              |
| D      | Overview: What Is TFTP?<br>TFTP Requirements<br>Starting the TFTP Server<br>Updating HP TopTools Remote Control Firmware<br>Using the HP TopTools Remote Control Remote Boot Feature<br><b>Technical Specifications</b><br><b>Battery Operation</b><br>Safety<br>Shutting Down the Card to Conserve Battery Power<br>Charging<br>Battery Initialization                                                                                              | 73<br>74<br>75<br>75<br>76<br><b>85</b><br>87<br>87<br>87<br>87<br>87                                                  |
| DE     | Overview: What Is TFTP?<br>TFTP Requirements<br>Starting the TFTP Server<br>Updating HP TopTools Remote Control Firmware<br>Using the HP TopTools Remote Control Remote Boot Feature<br><b>Technical Specifications.</b><br><b>Battery Operation</b><br>Safety<br>Shutting Down the Card to Conserve Battery Power<br>Charging<br>Battery Initialization<br>Life Expectancy                                                                          | 73<br>74<br>75<br>75<br>76<br><b>85</b><br>87<br>87<br>87<br>87<br>87<br>88<br>88                                      |
| D      | Overview: What Is TFTP?<br>TFTP Requirements<br>Starting the TFTP Server<br>Updating HP TopTools Remote Control Firmware<br>Using the HP TopTools Remote Control Remote Boot Feature<br><b>Technical Specifications</b><br><b>Battery Operation</b><br>Safety<br>Shutting Down the Card to Conserve Battery Power<br>Charging<br>Battery Initialization<br>Life Expectancy<br>Replacement                                                            | 73<br>74<br>75<br>75<br>76<br><b>85</b><br>87<br>87<br>87<br>87<br>88<br>88<br>88<br>88                                |
| D      | Overview: What Is TFTP?<br>TFTP Requirements<br>Starting the TFTP Server<br>Updating HP TopTools Remote Control Firmware<br>Using the HP TopTools Remote Control Remote Boot Feature<br><b>Technical Specifications.</b><br><b>Battery Operation</b><br>Safety<br>Shutting Down the Card to Conserve Battery Power<br>Charging<br>Battery Initialization<br>Life Expectancy<br>Replacement<br>Battery Disposal                                       | 73<br>74<br>75<br>75<br>76<br><b>85</b><br>87<br>87<br>87<br>87<br>87<br>88<br>88<br>88<br>88<br>88<br>88              |
| D E    | Overview: What Is TFTP?<br>TFTP Requirements<br>Starting the TFTP Server<br>Updating HP TopTools Remote Control Firmware<br>Using the HP TopTools Remote Control Remote Boot Feature<br><b>Technical Specifications</b><br><b>Battery Operation</b><br>Safety<br>Shutting Down the Card to Conserve Battery Power<br>Charging<br>Battery Initialization<br>Life Expectancy<br>Replacement<br>Battery Disposal                                        | 73<br>74<br>75<br>75<br>76<br><b>85</b><br>87<br>87<br>87<br>87<br>87<br>88<br>88<br>88<br>88<br>88<br>89<br><b>91</b> |
| D<br>E | Overview: What Is TFTP?<br>TFTP Requirements<br>Starting the TFTP Server<br>Updating HP TopTools Remote Control Firmware<br>Using the HP TopTools Remote Control Remote Boot Feature<br><b>Technical Specifications.</b><br><b>Battery Operation</b><br>Safety<br>Shutting Down the Card to Conserve Battery Power<br>Charging<br>Battery Initialization.<br>Life Expectancy<br>Replacement<br>Battery Disposal<br><b>LED Codes</b><br>Failure Codes | 73<br>74<br>75<br>75<br>76<br><b>85</b><br>87<br>87<br>87<br>87<br>87<br>88<br>88<br>88<br>88<br>89<br>92              |

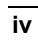

v

| H Software License, Warranty, Regulatory and Support |     |
|------------------------------------------------------|-----|
| Hardware Product Limited Warranty                    |     |
| Software Product Limited Warranty                    |     |
| HP Software License Agreement                        |     |
| Notice for USA                                       | 100 |
| FCC Radio Frequency Emissions Statements             | 100 |
| Technical Support                                    | 102 |
| U.S. and Canada                                      | 103 |
| Europe                                               | 103 |
| Other Countries                                      |     |
| Index                                                | 105 |

# 1 Quick Start

This chapter provides a quick overview of the steps required for setting up and using HP TopTools Remote Control. If you have experience setting up computer hardware and software, you can use the following section as a brief installation guide. Before installing the HP TopTools Remote Control Version 2 PCI card, you must already have completed initial installation and configuration of your HP NetServer. For a brief overview of how HP TopTools Remote Control works, see Figure 2-1 before proceeding.

Before you begin, review the "HP TopTools Remote Control System Requirements" section of Chapter 2.

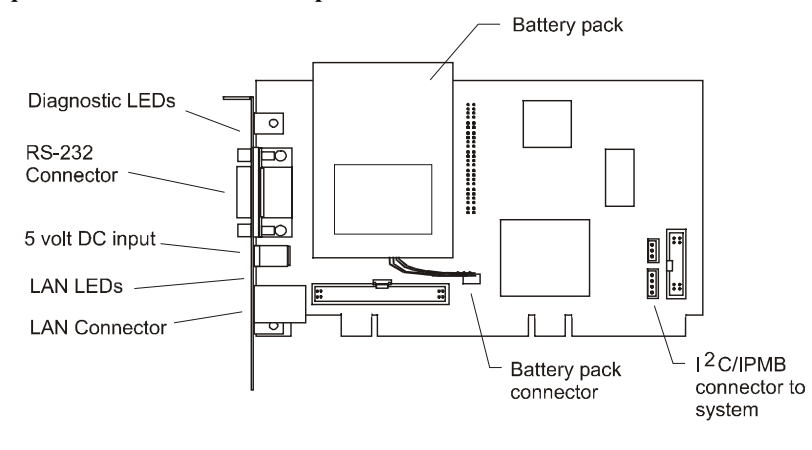

Figure 1-1. HP TopTools Remote Control PCI Card Connectors

### Verify that the server BIOS is compatible with HP TopTools Remote Control:

- 1. Insert the *HP NetServer Navigator CD* supplied with HP TopTools Remote Control in the NetServer's CD-ROM drive and reboot. The Navigator CD boots and automatically verifies that the system BIOS and firmware are compatible with HP TopTools Remote Control.
- 2. If the BIOS or firmware is out of date or otherwise incompatible, it is automatically updated.
- 3. Remove the HP NetServer Navigator CD and reboot the system.

#### Install and set up hardware at the server (see Chapter 3 for detailed instructions):

- 1. Mount the battery pack on the HP TopTools Remote Control PCI card and connect the battery cable to the battery pack connector (see Figure 1-1).
- 2. Connect one end of the supplied I<sup>2</sup>C/IPMB cable to the connector on the HP TopTools Remote Control card.
- 3. Install the HP TopTools Remote Control card in one of the server's free PCI slots.

| NOTE | HP does not support installations of the HP TopTools Remote<br>Control card in systems that do not include the I <sup>2</sup> C/IPMB |
|------|----------------------------------------------------------------------------------------------------|
|      | management bus feature. HP NetServers such as the LC, LH,                                                                            |
|      | one of these systems, refer to your system documentation for                                                                         |
|      | more information.                                                                                                    |

- 4. Connect the free end of the I<sup>2</sup>C/IPMB cable to the I<sup>2</sup>C/IPMB management bus connector on the server's system board. The connector is keyed and color coded.
- 5. If applicable, plug in the optional 5-volt AC/DC power adapter to the connector on the card's bracket. Plug the AC/DC adapter power cord into a wall outlet or uninterruptible power supply.

#### Set up the remote connection (see Chapter 4 for detailed instructions):

- 1. Set up the LAN or modem connection that allows the HP TopTools Remote Control card to communicate with a remote client:
  - For a LAN connection: Connect your dedicated 10/100Base-T compatible LAN line to the card's RJ-45 LAN connector.
  - For a modem connection: Connect a serial modem cable (not provided) to the card's serial port and connect the other end to an external modem.
- 2. Boot the server. During Power-On Self-Test, when prompted, press F3 to enter the HP TopTools Remote Control BIOS setup program.
  - If you plan on connecting to the TopTools Remote Control card via the LAN: Define card's TCP/IP properties (either use a unique IP Address for the card, Subnet Mask, and Gateway, or enable DHCP and have your DHCP server assign these addresses for you).

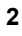

- If you plan on connecting to the TopTools Remote Control card via modem: Define the card's PPP settings (modem initialization string, IP Address, Subnet Mask). Typically, you would leave the PPP IP Address and PPP Subnet Mask at the factory defaults since your PPP connection does not interact with the site network.
- 3. Save the configuration and exit.
- 4. At a remote client running Microsoft Windows NT 4.0 or Windows 95, 98, ME or 2000:

## If you plan to connect to the HP TopTools Remote Control card via the LAN:

- Verify that the client has TCP/IP software is installed and it is properly configured for your LAN (client's IP Address, Subnet Mask, and Gateway) by checking the TCP/IP protocol properties from the Network program in the Control Panel.
- Verify your client's browser's proxy settings. If your site uses a proxy server, enter the IP address of the TopTools Remote Control card in the browser's exceptions list to bypass it. If you are using DHCP, reboot the server and run TopTools Remote Control BIOS setup program to see the assigned IP address.

#### And/or:

## If you plan to connect to the HP TopTools Remote Control card via modem (PPP):

Verify your client's PPP settings. Double-click the "My Computer" icon on your desktop and then double-click Dial-up Networking. Add an entry and define its properties (modem, initialization string, server PPP and TCP/IP setup, login script). If you wish to use server dialback, you may configure it via the TopTools Remote Control web interface after you first login.

 Make your first remote connection using HP TopTools Remote Control's web interface (see next section).

#### Make your first remote connection (see Chapter 5 for detailed instructions):

From the remote client, connect to HP TopTools Remote Control via LAN or modem connection.

1. If you are using a modem (PPP) at the remote client (proceed to step 2 if you are not), make your connection using the Dial-Up Networking program. Once your connection has been established, proceed to step 2.

- 2. At the remote client, start your web browser software.
- 3. Enter the URL address of the HP TopTools Remote Control card, which should be *one* of the following:
  - If connecting via LAN, enter either the card's IP address (for example: http://xxx.xxx.xxx/), or a host name, if one has been assigned to the HP TopTools Remote Control card in your DNS server (for example: http://cardname.companyname.com).
  - If connecting via modem, enter the card's PPP IP-address that you entered when you ran the HP TopTools Remote Control BIOS setup (for example: http://xxx.xxx.xxx/).

Once you are connected, the TopTools Remote Control Identity page is displayed in your browser window (see Figure 5-1).

- 4. Click the Configuration Tab. The login prompt is displayed.
- 5. In the User Name field, enter a valid administrator name. For your first login, the factory default name is ADMIN.
- At the password prompt, enter the password that belongs to the administrator name. For your first login, the factory default password is ADMIN.

| NOTE | The user ID and the access password for HP TopTools Remote<br>Control software are case sensitive. To avoid a potential<br>security breach allowing someone to log in using the defaults,<br>your first task should be to set up an administrator for the card.<br>Under Configuration User, create a new user assigned to the<br>"Administrator" group and assign a new password. Then delete |
|------|----------------------------------------------------------------------------------------------------|
|      | the default ADMIN user account.                                                                                                    |

7. Once logged into the HP TopTools Remote Control web interface, create your user groups and set your communication and notification preferences. If you have HP TopTools Device Manager, you can perform some administration actions on multiple cards at once. See online help for details (click the "?" button in the upper right corner of the browser window).

You are now logged on to HP TopTools Remote Control. For a description of features, see the section, "HP TopTools Remote Control Features and Functions," in Chapter 2.

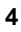

# 2 Introducing HP TopTools Remote Control

HP TopTools Remote Control Version 2 combines an intelligent PCI card and integrated software that provides powerful remote server management. Management capabilities include server status monitoring, configurable event notification, and diagnostic features. The card's remote management capabilities are accessed using standard web browser software. HP TopTools Remote Control consists of:

- The HP TopTools Remote Control card. A PCI card that plugs into your HP NetServer. It includes an independent processor and draws power from the server's PCI bus. If necessary, however, the card can also draw power from an on-board battery pack, or from an optional external AC/DC power adapter. These features allows remote access to the server via HP TopTools Remote Control that is independent of the server's operating status.
- A comprehensive management application stored in the board's firmware. Using this software, HP TopTools Remote Control provides remote server control and management. Access to Intelligent Platform Management Bus (IPMB) located on the server provide for monitoring, server power control and diagnostic features.

| NOTE | To provide complete independence of the server's Network<br>Operating System, HP TopTools Remote Control is accessed<br>and controlled via a separate and independent communication<br>interface (LAN or RS-232) built onto the product's PCI card.<br>The card does not provide direct control from the hosting |
|------|----------------------------------------------------------------------------------------------------|
|      | server.                                                                                                    |

• A platform-independent web-based graphical user interface. The HP TopTools Remote Control web interface allows users to connect to the card in the server and, using a standard web browser, run the stored management application. Access to card functions may be controlled by specifying user access privileges.

Note that using a "web" interface does not mean that the card may be accessed by anyone on the Internet. Your company's firewall and proxy servers prevent outside access to your local network or intranet. The

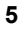

TopTools dialback capability also provides extra security when communicating with the card via a dial-up modem.

## How HP TopTools Remote Control Works

HP TopTools Remote Control operates independent of the server. It has its own processor chip, a serial and LAN port, and interface. These are completely separate from the server and the server's Network Operating System (NOS). The benefit to network administrators is comprehensive remote server management, even in the event of a downed server. Thus, HP TopTools Remote Control frees system administrative staff from direct round-the-clock server monitoring.

When HP TopTools Remote Control detects a problem, it immediately notifies the assigned administrator by sending a notification message that identifies the server and the nature of the problem using one or more of the following methods:

- E-mail (server ID and short text message identifying the problem)
- Numeric page (server ID and five-digit event code)
- Alphanumeric page (server ID and short text message identifying the problem)

Regardless of location, an administrator can log in to the server using a standard web browser and run HP TopTools Remote Control software to identify and, in many cases, correct server problems. See Figure 2-1.

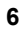

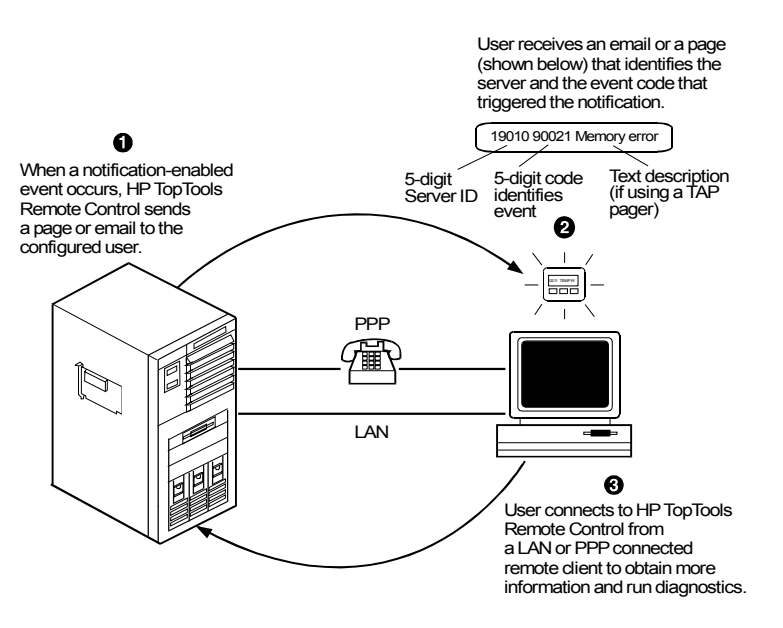

Figure 2-1. HP TopTools Remote Control Management Process

## **Package Contents**

Your HP TopTools Remote Control product contains the following:

- An HP TopTools Remote Control PCI card
- A battery pack
- An HP NetServer Navigator CD
- An I<sup>2</sup>C/IPMB cable kit

**NOTE** An optional AC/DC adapter for the HP TopTools Remote Control card (HP part number D6138A) is available from your authorized HP dealer. HP recommends use of the adapter when you want to extend the card's remote power on feature beyond the limits of the battery pack's capability (30 to 60 minutes).

## **Documentation**

HP TopTools Remote Control includes the following documentation:

- This guide, which describes how to install the HP TopTools Remote Control and set it up to communicate with the server.
- HP TopTools Remote Control web interface online help, which describes all aspects of the user interface including how to use HP TopTools Remote Control to manage your network server.
- pcAnywhere online documentation. The complete *pcAnywhere User Guide* is in Adobe Acrobat PDF format on the *HP NetServer Navigator* CD in the \util\pca32\xx\ subdirecory (where xx represents a two letter abbreviation for your local language).
- The HP TopTools Remote Control README file located in the \ttrc2\us directory of the *HP NetServer Navigator CD*, provides up-to-date information that became available after this guide was printed.

#### Acronyms

The following acronyms designate hardware and software components that are associated with HP TopTools Remote Control installation or usage. You will encounter these acronyms throughout this user guide.

- **DHCP:** The Dynamic Host Configuration Protocol provides a mechanism through which computers using TCP/IP can obtain protocol configuration parameters automatically through the network.
- I<sup>2</sup>C: Inter-Integrated Circuit bus. A multi-master, two-wire, serial bus used as the basis for the Intelligent Platform Management Bus.
- **IPMB:** Intelligent Platform Management Bus. Name for the architecture, protocol, and implementation of the industry-standard Intelligent Platform Management Interface (IPMI) server management bus that interconnects the server's system board and chassis instrumentation electronics. TopTools Remote Control connects to the IPMB via the I<sup>2</sup>C cable, thus providing access to the server's event log, system sensors and the server's front panel and reset controls.
- **PPP:** Point-to-Point Protocol. A standardized network protocol for dial-up network connectivity.
- **TFTP:** Trivial File Transfer Protocol. This file transfer protocol allows PUT and GET operations with absolute file names and does not require

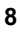

user authentication. TopTools remote control uses TFTP to implement firmware updates and remote boots.

## Who Should Use This Guide

This guide is designed for system administrators and people who are familiar with installing, managing, and troubleshooting servers on a network. It assumes that you're knowledgeable about using operating systems such as Microsoft Windows 95, 98 or 2000 and Windows NT, using web browsers such as Microsoft Internet Explorer and Netscape Communicator, and installing software and hardware in PC systems.

## HP TopTools Remote Control Features and Functions

HP TopTools Remote Control provides a wealth of server management features that make it a powerful remote management tool. HP TopTools Remote Control works independently of the server's state and network operating system. An onboard, web-based user interface is accessed via communications ports (for modem or LAN) that are functionally independent from the HP NetServer on which the HP TopTools Remote Control card is installed.

An on-board battery or an optional external AC/DC power adapter keeps HP TopTools Remote Control functional even if the server loses power.

For security reasons, access privileges are mapped to user groups. In the following chapters, all features and functions are described from an administrator's point of view. However, subsets of the HP TopTools Remote Control features and functions are also available for use by operators and users.

### **Remote Control**

**Remote server console redirection.** An administrator at a remote client (connected to the server via a modem and or LAN) can view the server console screen and take control of the keyboard, performing operations as if seated at the server. HP TopTools Remote Control supports character-based server console screens. Windows graphics console redirection is supported using Symantec's pcAnywhere software (included on the *HP NetServer Navigator CD*).

**Remote access to server power functions.** An administrator at a remote client has virtual control of the server's power states. He or she can reset the server with a graceful shutdown (if the NetServer SNMP agent software is installed), a reboot, or a complete power cycle. An administrator can also remotely power off the server if, for example, there has been a critical hardware failure. If text remote

control is enabled during server reboot, the actual bootup screens can be viewed at a remote site.

**Remote configuration.** An administrator at a remote client can reconfigure HP TopTools Remote Control and change features such as notification actions. An administrator can also change user and administrator permissions without having to be at the server.

#### Management and Security

**Remote management security.** An administrator can assign access for up to 16 users, providing them with individual login identification, encrypted password and privileges. User privileges define the right to perform a specific action (for example, powering down the server). Use management can thus be set up by an administrator at a remote site without compromising network security. The TopTools Remote Control login procedure is protected so that the password is not sent across the LAN.

**Dialback option.** If a user is using modem communications, the HP TopTools Remote Control card may be configured for dialback. Dialback authorization requires the user's ID. If the ID matches an entry in the user database, HP TopTools Remote Control initiates an automatic call-back via the external modem connected to the card.

#### Server Performance Monitoring

HP TopTools Remote Control monitors I/O performance by gathering statistics on PCI bus usage. The following server operations and conditions are monitored:

- **Bus utilization.** The ratio of use to total PCI cycles. This is an indicator of the server's I/O load.
- **Bus efficiency.** The ratio of the amount of data transferred (throughput) to total PCI data transfer capacity. This is an indicator of how effectively the server's PCI devices are using the bus.

HP TopTools Remote Control monitors the following conditions:

**Environment monitoring.** HP TopTools Remote Control displays sensor values for each sensor in the server. These include sensors for voltages, temperatures, and fan speed.

**Logging of server events.** HP TopTools Remote Control displays the server's System Event Log (SEL) information for viewing by an administrator at a remote client. This is the same event log available via TopTools when the server is online.

**Event notification.** HP TopTools Remote Control notifies designated users when an event occurs that has been specified for notification. Using Remote Control

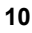

notification, an administrator's valuable time is freed from constant surveillance of the server, and server downtime is kept to a minimum. HP TopTools Remote Control can send notification via email using the Simple Mail Transfer Protocol (SMTP), numeric pager, or alphanumeric pager using the Telocator Alphanumeric Protocol (TAP). An administrator can define the notification path and enable or disable paging for any event group.

TAP paging allows the HP TopTools Remote Control to send meaningful text notifications to designated pagers. If your mobile phone service provider supports the TAP protocol, you can use HP TopTools Remote Control to send Short Message Service (SMS) notifications up to 160 characters in length to your mobile phone.

#### Diagnostics

**Memory diagnostics.** If enabled, this function reads continuously through the complete memory range at a defined maximum performance impact. Single bit errors are logged and a session count is calculated.

Last screen before Automatic Server Restart (ASR). If the NetServer SNMP agents software is installed, HP TopTools Remote Control automatically captures a snapshot of the server's screen (blue screen on Windows NT servers) upon an ASR event, preserving error messages or other screen activity that appeared before restart. An administrator can view the snapshot from a remote client and use the screen contents to troubleshoot server problems.

#### **Other Features**

Automatic server shutdown on voltage or temperature emergencies. The HP TopTools Remote Control card can be configured to automatically shut down your server if it detects an over-voltage or over-heating condition.

**Remote floppy boot of the server.** For remote reboot, HP TopTools Remote Control allows an administrator to specify a boot floppy image file located on a TFTP server (see Appendix C for details). The HP NetServer in which the HP TopTools Remote Control card is installed automatically fetches this boot image after a reset operation and executes the new boot image. Using this feature, for example, an administrator can remotely update the HP NetServer's BIOS, or remotely run server diagnostics.

**Remotely upgrade firmware.** The HP TopTools Remote Control management program code is stored in Flash ROM on the HP TopTools Remote Control card. If it is necessary to upgrade the firmware, a newer revision of the program code may be downloaded via a TFTP server to the programmable ROM (see Appendix C for details). When available, new firmware versions can be obtained from the HP web site.

**SNMP support.** HP TopTools Remote Control includes SNMP support embedded in firmware on the Remote Control card. SNMP queries (MIB-II) provide seamless integration with any SNMP management platform including HP TopTools and HP OpenView. SNMP traps that occur during a server hang or power down may be forwarded to a management console of your choosing. These management solutions provide in-band (network connected) monitoring of your servers.

**DHCP support.** DHCP is based on a client-server paradigm in which the HP TopTools Remote Control card contacts a DHCP server for configuration parameters. The DHCP server is typically centrally located and operated by the network administrator. The HP TopTools Remote Control card can be reliably and dynamically configured with parameters appropriate to the current network architecture. These parameters are the IP address, subnet mask and default gateway.

**Group Actions available with HP TopTools Device Manager.** If you use HP TopTools Remote Control in a server managed by HP TopTools Device Manager version 5 with the TopTools Remote Control upgrade (available from the NetServer web site), you can perform configuration, upgrade and management actions on several cards at once (called "group actions"). For a complete list, view the HP TopTools Remote Control online help.

# HP TopTools Remote Control System Requirements

## **Minimum Server Requirements**

To install and use HP TopTools Remote Control, you will need:

• An HP NetServer system that supports I<sup>2</sup>C/IPMB and has an available PCI slot.

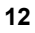

- **NOTE** The HP TopTools Remote Control card is **only** supported in HP NetServers that support the I<sup>2</sup>C/IPMB. Currently, these include systems such as the HP NetServer LC, LH, LPr, LTr and LXr series. If you don't have one of these systems, refer to your HP NetServer's system documentation to confirm that it supports the HP TopTools Remote Control card.
- The server must also have been initially set up with a Network Operating System and the HP NetServer SNMP agents installed. HP TopTools Remote Control uses these agents to perform certain functions. If you are not sure, refer to the HP NetServer SNMP agent installation instructions available from the Information Assistant program on the *HP NetServer Documentation CD* that came with your NetServer.
- An external modem (required only for paging and dial-up remote access). A list of tested modems is included in Appendix B.
- A dedicated 10/100Base-T compatible LAN connection (required for email notification and LAN access) and a unique IP address for the HP TopTools Remote Control card (either fixed or DHCP).
- For HP NetServers running Windows NT 4.0 or Windows 2000, full graphics console redirection to the remote client is available using Symantec's pcAnywhere (see Chapter 6, Setting Up Windows Graphics Console Redirection Using pcAnywhere).

## **Minimum Remote Client Requirements**

To access HP TopTools Remote Control, you need the following:

- A personal computer with an Intel Pentium processor
- A VGA color display (800 X 600, *greater* than 256 colors minimum resolution)
- Microsoft Windows 95 (with Service Pack 1), 98, 2000, ME or Windows NT 4.0 (with service pack 3)

#### LAN Connection Requirements

To access HP TopTools Remote Control via LAN, you need the following:

- LAN connection with 10/100Base-T support
- Supported Web Browser (see below)

#### **Dial-up (PPP) Connection Requirements**

To access HP TopTools Remote Control via modem, you need:

- A supported modem (refer to Appendix B) and phone line
- MS Windows NT or Windows 95, 98 ME or 2000 Dial-up Networking installed. For non-Windows platforms, suitable PPP software installed.
- A supported Web Browser (see below)
- pcAnywhere Version 8.0 or above for Windows NT 4.0 and pcAnywhere 9.2 for Windows 2000 server console redirection and serial driver software (included on *HP NetServer Navigator CD*)
- TCP/IP stack (included with Microsoft Windows software)

## Supported Web Browsers

To access HP TopTools Remote Control's web-based user interface, one of the following web browsers must be installed at the remote client:

- Internet Explorer 4.01 with Service Pack 1 (version 4.72.3110.8, update version SP1, as viewed from the "About Internet Explorer" option under Help) or higher (downloadable from Microsoft's web site: www.microsoft.com)
- Netscape Communicator 4.5 (as viewed from the "About Communicator" option under Help) or higher (downloadable from Netscape's web site: www.netscape.com)

**NOTE** Netscape 4.5 does not allow for independently resizing Java applets inside HTML frames.

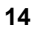

# 3 Hardware Installation and Configuration

This chapter provides instructions for installing the HP TopTools Remote Control card in a server and setting up a hardware connection that permits remote management of the server. (See Chapter 4 for information on setting up HP TopTools Remote Control management software.) Installation and configuration of the hardware includes:

- Verifying and, if necessary, updating system BIOS for compatibility with HP TopTools Remote Control
- Preparing the HP TopTools Remote Control card
- Installing the HP TopTools Remote Control card
- Verifying that the HP TopTools Remote Control card has been installed correctly
- Running the HP TopTools Remote Control BIOS setup program

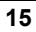

## Verifying and Updating the Server's System BIOS

To verify that the server's system BIOS is compatible with HP TopTools Remote Control:

- 1. Insert the *HP NetServer Navigator CD* supplied with HP TopTools Remote Control in the NetServer's CD-ROM drive and reboot. The *Navigator CD* boots and automatically verifies that the system BIOS and firmware are compatible with HP TopTools Remote Control.
- 2. If the system BIOS (or associated firmware) is out of date or otherwise incompatible, update it.
- 3. When you have finished, remove the *HP NetServer Navigator CD* and reboot the system.

## Preparing the HP TopTools Remote Control Card

The HP TopTools Remote Control card can function independently of the server's power state (on or off). Power for the card can be supplied through the use of the included rechargeable on-board battery pack and/or an optional external AC/DC adapter.

For example, if the server power is not available due to a power failure, HP TopTools Remote Control switches automatically to an alternate source. The first priority is to use the external AC/DC adapter, if an AC/DC adapter is not available, it uses the battery.

| NOTE | Without an external AC/DC adapter, the battery pack is able to  |
|------|-----------------------------------------------------------------|
|      | power the HP TopTools Remote Control card for about one         |
|      | hour in case of a server power failure. When the server's power |
|      | is on, the battery recharges off the server's PCI bus.          |

## Mounting the Battery Pack

The battery pack must be mounted on the HP TopTools Remote Control card before the card is installed in the server. Note that the battery's sides are slotted so that it can slide onto the printed circuit board as shown in Figure 3-1.

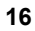

| CAUTION | The HP TopTools Remote Control card is sensitive to static               |
|---------|--------------------------------------------------------------------------|
|         | electricity and can easily be damaged by improper handling.              |
|         | Use of an antistatic service kit, such as 3M <sup>®</sup> 8501/8502/8505 |
|         | or equivalent is recommended.                                            |

To mount the battery pack:

- 1. Place the HP TopTools Remote Control card on a clean non-conductive surface and disconnect the battery cable from the card.
- 2. With reference to Figure 3-1, attach the battery pack onto the board by inserting the plastic pins on the back of the battery into the holes provided on the board. Be sure the battery cable is situated on the right and can easily reach the battery connector on the card.

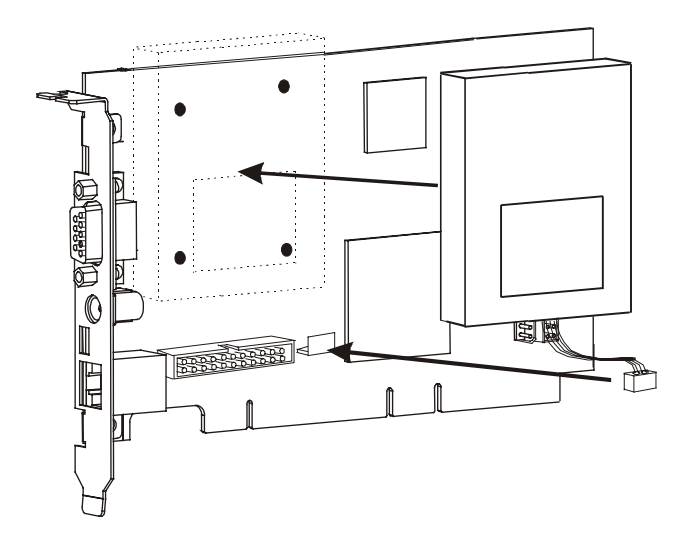

Figure 3-1. Connecting the Battery Pack and Cable

3. Plug in the cable leading from the battery pack into the battery connector on the card (refer to Figure 3-1).

The battery is shipped from the factory nearly discharged. For proper operation make sure that the battery is fully charged after installation into the server. Charging takes about 4 to 5 hours after the server has been powered up.

**CAUTION** Be careful handling the battery pack – a short-circuit in the battery cable can damage the battery pack.

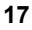

For detailed information about battery operation, replacement, recycling, and disposal, see Appendix E.

## Connecting the I<sup>2</sup>C Cable to the Remote Control Card

HP TopTools Remote Control provides an  $I^2C/IPMB$  interface. This 4-pin connector provides access to the  $I^2C/IPMB$  bus on the server system board. It allows remote monitoring of all sensors (for example, voltages and temperatures) built into the system board, as well as access to the System Event Log (SEL) and control of the front panel power and reset buttons.

Before installing the HP TopTools Remote Control card in the server, you need to connect the  $I^2C$  cable to the card. To connect the  $I^2C$  cable:

 Locate the I<sup>2</sup>C cable connector on the HP TopTools Remote Control card. You'll find it next to and just below the battery pack connector. (Refer to Figure 3-2.)

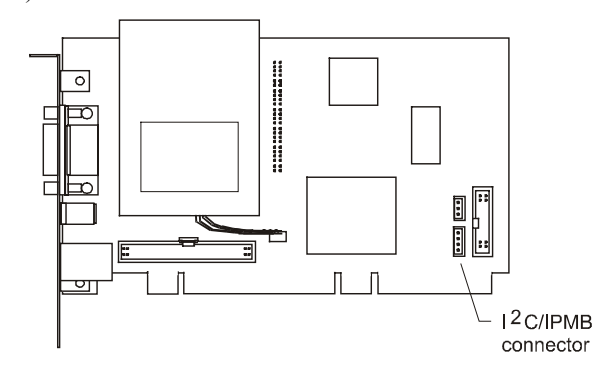

Figure 3-2. Locating the I<sup>2</sup>C/IPMB Connector

2. Plug in either end of the  $I^2C$  cable (HP Part Number 5183-6569).

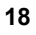

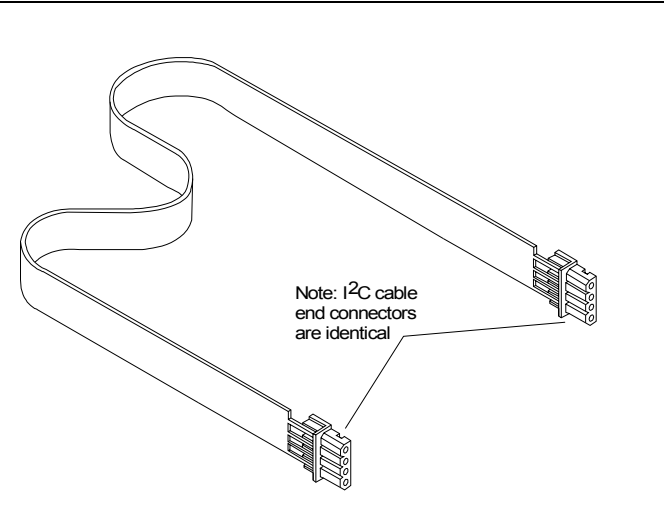

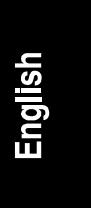

Figure 3-3: I<sup>2</sup>C cable

# Installing the TopTools Remote Control Card in the Server

The exact procedure for installing the HP TopTools Remote Control PCI card depends on your particular server model. For specific information about installing a PCI card in your server, refer to the user guide supplied with your server. See Appendix D, "Technical Specifications," for information about the power requirements for HP TopTools Remote Control.

| WARNING | Hazardous voltages are present inside the server. Always     |
|---------|--------------------------------------------------------------|
|         | disconnect AC power and unplug external connecting cables    |
|         | from the HP NetServer while working inside the unit. Serious |
|         | injury may result if this warning is not observed.           |

## Connecting the I<sup>2</sup>C Cable to the Server

After you have physically installed the HP TopTools Remote Control card into your server, you must cable the card to the server's system board. One end of the supplied  $I^2C/IPMB$  cable should already be connected to the Remote Control Card (see previous section). Connect the other end to the  $I^2C/IPMB$  connector on the server.

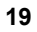

| NOTE | The I <sup>2</sup> C cable is both color coded and keyed to plug in to the I <sup>2</sup> C/IPMB connector only one way. HP does not support installations of the HP TopTools Remote Control card in systems that do not include the I <sup>2</sup> C/IPMB feature. Currently, these include systems such as the HP NetServer LC, LH, LPr, LTr and LXr series. To find out if your server includes an I <sup>2</sup> C/IPMB connector refer to your server documentation |
|------|----------------------------------------------------------------------------------------------------|
|      | I <sup>2</sup> C/IPMB connector, refer to your server documentation.                                                                                                    |

## Connecting an Optional AC/DC Adapter

In addition to the battery pack, you may purchase an external AC/DC 5-volt adapter and use it to supply power to the HP TopTools Remote Control card even if the server's power is down. The optional AC/DC adapter (HP part number D6138A) is available from your authorized HP dealer. HP recommends use of the adapter when you want to extend the card's remote power-on feature beyond the limits of the battery pack's capability (30 to 60 minutes).

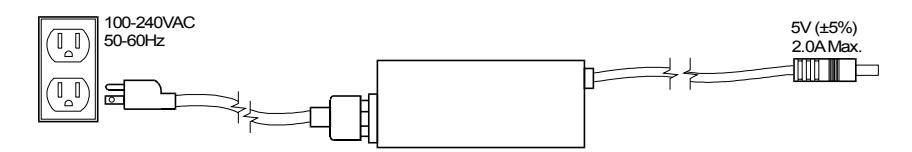

### Figure 3-4. AC/DC Adapter for HP TopTools Remote Control card

1. Plug the optional AC/DC adapter into an available power receptacle or Uninterruptible Power Supply (UPS).

2. Plug the power supply cable into the 5-volt DC input on the rear bracket of the HP TopTools Remote Control card.

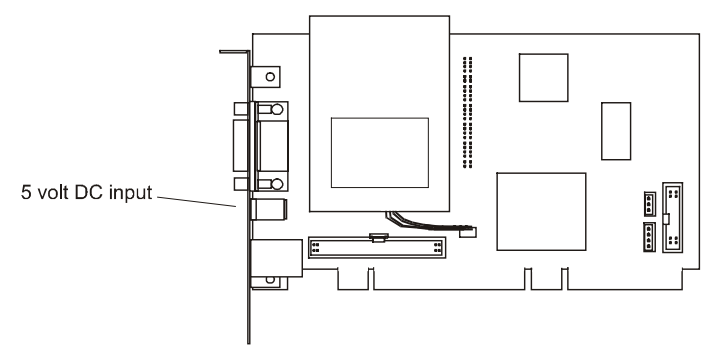

### Figure 3-5. Plugging in the Optional AC/DC Adapter

3. HP recommends that you attach the AC/DC adapter directly to the server housing using tie wraps to ensure that the power supply cable to the card isn't accidentally disconnected.

| CAUTION | Do not power down a server with an installed HP TopTools<br>Remote Control card if the card's battery is weak and the card<br>does not have an AC/DC adapter plugged in. In such a case, |
|---------|----------------------------------------------------------------------------------------------------|
|         | you will not be able to remotely connect to the server until someone goes to the server site and powers the unit back on.                                                                |

## **Verifying Card Installation**

Each time the HP TopTools Remote Control card is powered up, a built-in self-test procedure automatically executes.

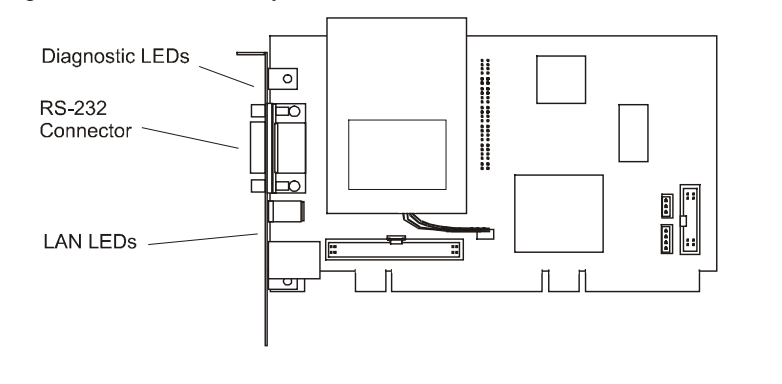

#### Figure 3-6. HP TopTools Remote Control PCI Card LEDs

## Self Test Power Up Sequence

During the HP TopTools Remote Control card's self test, observe the diagnostic LEDs located just above the card's RS-232 port (refer to Figure 3-6).

- 1. The green (heartbeat) LED (located with the Diagnostic LEDs) and the green LAN LED switch on for about 10 seconds.
- 2. If no errors are detected, the green heartbeat LED flashes every 5 seconds, indicating normal operation. After initial power-up, the red LED should not be visible.
- 3. If, after power up, the red error LED switches on, a problem with the HP Remote Control card is indicated. Refer to Appendix F for detailed information about blinking LED failure codes.

Before you can use HP TopTools Remote Control, an independent communications link (LAN or modem) must be set up, cabled, and properly configured. Proceed to the next chapter for detailed instructions on how to set up a remote connection to the HP TopTools Remote Control card.

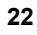

# 4 Setting Up the Remote Connection

This chapter describes how to cable and configure the remote communications link to HP TopTools Remote Control card (LAN or modem). Once communications have been established, you may control your HP NetServer using the HP TopTools Remote Control web interface.

| NOTE | If you have not provided for an independent communications   |
|------|--------------------------------------------------------------|
|      | link to the card (either via a dedicated LAN line or dial-up |
|      | modem line), you will be unable to communicate with the HP   |
|      | TopTools Remote Control card.                                |

Your options for setting up the server for remote connection include one, or both of the following:

- A connection through the local area network (LAN) via a dedicated line connected to the HP TopTools Remote Control card's LAN port
- A connection through an external modem connected to the HP TopTools Remote Control card's RS-232 (serial) port

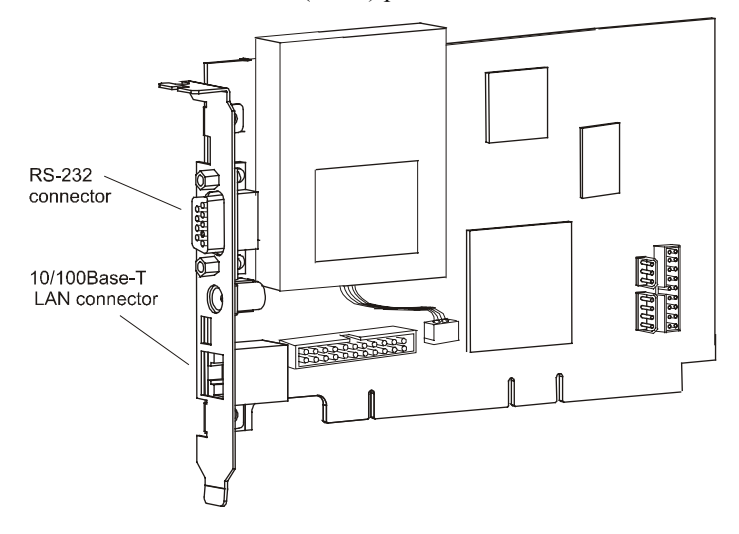

Figure 4-1. Remote Connection Options

Regardless of the type of physical connection joining the TopTools Remote Control card and remote client, you must initially use the HP TopTools Remote Control BIOS setup program at the server (described in the next section) to configure a communications link between the HP TopTools Remote Control card and a remote client.

# Running the HP TopTools Remote Control BIOS Setup Program

HP TopTools Remote Control includes its own on-board processor that provides remote access and server supervision even if the server's power and operating system are not functional. Because of the card's operational independence, the installation procedure differs from more standard PCI interface cards such as LAN cards.

Use the card's BIOS setup program (available at server bootup) to configure the card for the connection you plan to use. For example, if the HP TopTools Remote Control card is to be accessed via your local area network, the LAN settings must be defined. If you are planning both local area network and modem access, you need to define both LAN and the PPP settings.

| NOTE | Once the communications link is initially configured using the |
|------|----------------------------------------------------------------|
|      | HP Top Tools Remote Control BIOS Setup program, you can        |
|      | change these configuration parameters at your remote client    |
|      | using the HP TopTools Remote Control web interface             |
|      | (described in Chapter 5) without rebooting the server.         |

To configure the HP TopTools Remote Control card:

- 1. Boot the server.
- Wait for the monitor to display the message, "HP TopTools Remote Control card detected, <firmware version> IP Address <xx.xxx.xxx.xxx>" then press F3 to enter the HP TopTools Remote Control setup routine.
- 3. Enter the appropriate number to access the required configuration screen. To exit the configuration and continue with the boot process, press X.

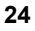

```
HP TopTools Remote Control for HP NetServers Card Setup
<L> LAN Settings
<P> PPP Settings
<R> Remote Boot Settings
<X> Exit
```

English

#### Figure 4-2. Main Setup Screen

The displayed value on any of the setting screens is updated as soon as an entered value is validated.

## LAN Configuration

For a remote connection to the TopTools Remote Control card via LAN, the LAN Settings screen is used to set up the connector on the card. If you are not sure how to set network parameters, contact your network administrator for the correct network settings.

**NOTE** The HP TopTools Remote Control card requires its own unique IP address (different from the server's IP address) since it functions independently of the server on which it is installed.

Press the desired letter (D, I, N, G or A) on the keyboard to change one of your Local Area Network settings. An entry window pops up that allows the entry of the new value. Closing this entry window initializes the validation of the new entry. If it is valid it will be updated on the corresponding setting screen, otherwise an error message occurs. Press M to return to the Main Setup Screen.

| HP TopTools Remote Control Card Setup | - LAN Settings      |
|---------------------------------------|---------------------|
| <d> Enable DHCP</d>                   | DHCP is DISABLED    |
| <i> Set IP-Address</i>                | 192.168.10.10       |
| <n> Set Netmask</n>                   | 255.255.255.0       |
| <g> Set Gateway</g>                   | 127.0.0.1           |
| Ethernet Settings                     |                     |
| <a> Disable Auto-Negotiation</a>      | AUTONEG. is ENABLED |
| <m> Main Menu</m>                     |                     |

Figure 4-3. Local Area Network Configuration

If **DHCP** is **enabled**, the next time the HP TopTools Remote Control card reboots it will obtain its network settings (including its IP address) from the DHCP server. The card will attempt to keep the assigned network settings for as long as possible so you won't need to go back into the card's BIOS setup program to view a new IP address (or view the card's new address via HP TopTools Device Manager) every time the card reboots. If, for some reason, the IP address on the card changes, an event will be generated warning you of the change. You may configure the card to page you for this event.

**NOTE** The TopTools Remote Control card always requests the maximum lease time for network settings so that they do not change. It will also attempt to renew the lease before the lease time expires. As long as the card does automatic renewing in time, it will not lose the leased IP Address. However, if the card is switched off, and remains off past the lease renewal date, it will lose its lease on the IP Address and will need to obtain a new one.

The **Ethernet** settings may be customized for your network. Normally, you would enable Auto-Negotiation. However, you may force the card's LAN port to either 10Mbits or 100Mbits, or you may force the support of full duplex which allows the LAN port to send two packets at the same time (your router or switch must support this feature).

## **PPP Configuration**

For remote connection to the TopTools Remote Control card via a modem, the Point-to-Point Network configuration must be enabled and defined. This includes an initialization string for your external modem, a PPP IP address and a PPP Netmask address. Typically, you leave the PPP IP address and PPP Netmask at the factory defaults since your PPP connection does not interact with the site network.

**NOTE** The PPP IP address must be different from the HP TopTools Remote Control card's LAN IP address.

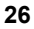

| HP TopTools Remote Control Card Setup - PPF | ? Settings      |
|---------------------------------------------|-----------------|
| <p> Enable PPP</p>                          | PPP is DISABLED |
| <s> Set PPP Initialization String</s>       | ATL1M1X3E0S0=3  |
| <i> Set PPP IP-Address</i>                  | 192.168.100.10  |
| <n> Set PPP Netmask</n>                     | 255.255.255.0   |
| <m> Main Menu</m>                           |                 |

Figure 4-4. Point-to-Point Configuration

## **Remote Boot Configuration**

The HP TopTools Remote Control card is able to boot the server using a boot floppy image file located on a TFTP server (see Appendix C for detailed information about TFTP remote boot setup). This feature can also be configured at the remote client using the TopTools Remote Control web interface software.

To use the remote boot feature:

- 1. Set Remote Boot to "on." Note that once this is set, the NetServer will continue to attempt to boot off a remote boot image until you go back into the HP TopTools Remote Control BIOS setup program and set this option to "off."
- 2. Define the filename of the boot image.
- 3. Enter the IP Address of the TFTP server where the image file is located.
- 4. When you are finished running the HP TopTools Remote Control card's BIOS Setup program, restart the NetServer and run the NetServer's BIOS Setup program (typically, accessed by pressing F2 when prompted during the boot-up process). Be sure that the floppy drive is listed as a bootable device and is placed first in the boot order.

| HP TopTools Remote Control Card Settings - Remote Boot Settings |                      |  |  |  |
|-----------------------------------------------------------------|----------------------|--|--|--|
| <r> Disable Remote Boot</r>                                     | Remote Boot DISABLED |  |  |  |
| <n> Set Boot Image Filename</n>                                 | BOOTIMG.BIN          |  |  |  |
| <a> Set IP-Address of Image TFTP Server</a>                     | 127.0.0.1            |  |  |  |
| <m> Main Menu</m>                                               |                      |  |  |  |

Figure 4-5. Preparation for Remote Boot

| NOTE | Instructions for setting up a TFTP server may be found in       |
|------|-----------------------------------------------------------------|
|      | Appendix C, or contact your local network administrator for the |
|      | correct TFTP server setup and for available boot images. A      |
|      | TFTP server should typically be located within your company's   |
|      | firewall.                                                       |
|      |                                                                 |

## Setting Up a LAN Connection

You can communicate with remote clients by connecting to your local 10/100Base-T compatible network using the RJ-45 jack located at the rear bracket of the HP TopTools Remote Control card and an appropriate cable.

The following figure illustrates a LAN connection joining an HP NetServer (with HP TopTools Remote Control card) and a remote client.

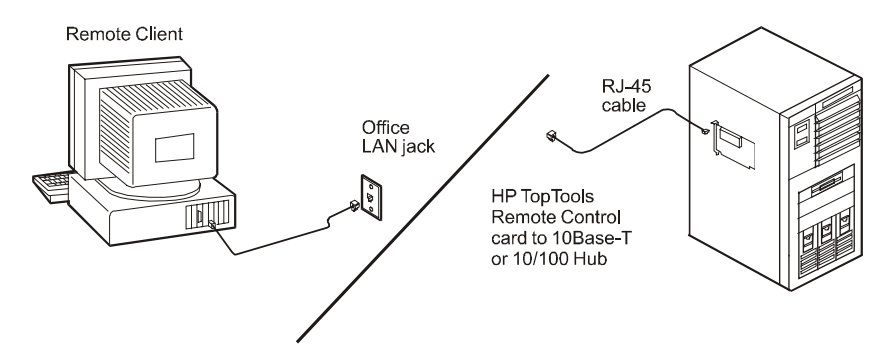

Figure 4-6. Remote Connection via the LAN

To enable remote connection over your local area network, LAN settings must have been defined in the card's BIOS setup program (see previous section).

## **Remote Client Configuration (LAN)**

Your remote client should already be set up and connected to your local area network. Verify that TCP/IP protocol is set up properly for the client (client's IP Address, Subnet Mask, and Gateway) by checking its properties from the Network program in the Control Panel. Verify your browser's proxy settings. If your site uses a proxy server for Internet access, you will need to bypass the proxy server by entering the IP address of your HP TopTools Remote Control card in the exceptions list.

When you are ready to make your first connection, proceed to Chapter 5.

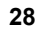

## Setting Up to Use an External Modem

You can communicate with a remote client by connecting an external modem to the card's serial communications port. A modem connection at the remote client is required to complete the data link. The following figure illustrates this type of connection joining the server and the remote client.

See Appendix B for information on modem support for HP TopTools Remote Control.

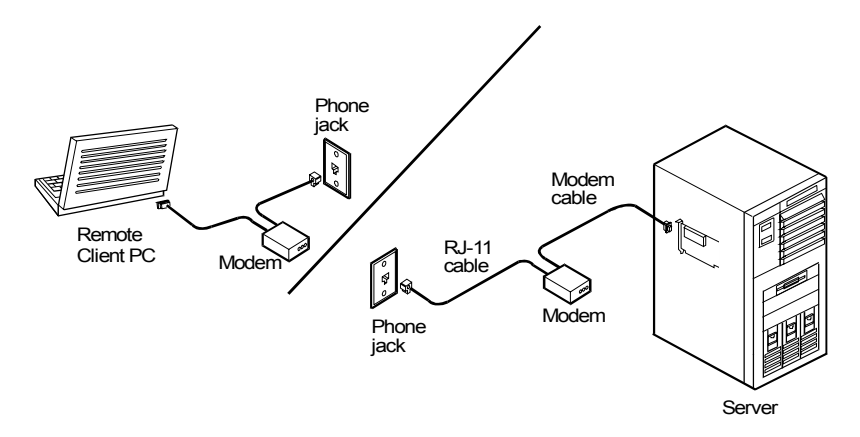

Figure 4-7. Remote Connection Through an External Modem

# **NOTE** HP recommends that you supply power to your external modem from an Uninterruptible Power Supply (UPS), so that you can be notified in case of an AC line power failure.

## Remote Client Configuration (PPP/Dial-Up Networking)

This section describes using dial-up networking for a Windows NT 4.0 client. Windows 95, 98 and 2000 configuration steps are similar. For other operating systems, refer to your system documentation for instructions on how to set up a PPP connection.

In Windows NT 4.0, after running the TopTools Remote Control BIOS setup program to configure the card for PPP communication, do the following to set up the remote client for PPP communication with the TopTools Remote Control card:

1. The Dial-Up Networking feature must be installed and a modem must be configured through the Windows Control Panel|Modems program.

- 2. If you want to set up dialback with your TopTools Remote Control Card:
  - ♦ From Control Panel|Modems, select on your modem.
  - ♦ Click Properties.
  - Select the Connection tab.
  - Click Advanced. Then add the following string in the "extra settings" field:

#### x3&c0&d0

The dialback feature cannot function properly if you do not enter this string in the Extra Settings field as indicated.

3. Configure Dial-Up Networking by double-clicking the "My Computer" icon and then "Dial-Up Networking."

| NOTE | If you wish to configure dialback with the HP TopTools<br>Remote Control card, you need to login to the card first and set<br>the dial-back number under Configuration Users |
|------|----------------------------------------------------------------------------------------------------|
|      | the dial-back number under Configuration/Osers.                                                                                                    |
|      |                                                                                                    |

4. In the Dial-Up Networking window, include phonebook entry and dialing information.

| 🥵 Dial-Up Networking |                                                                                     |              | ? ×           |
|----------------------|-------------------------------------------------------------------------------------|--------------|---------------|
|                      | Phonebook entry to diat<br>Modem                                                    | <u>N</u> ew  | ▼<br>More ▼   |
|                      | Phone number pre <u>v</u> iew:<br>444-5555<br>Dialing fr <u>o</u> m:<br>My Location | _            | Location]     |
|                      |                                                                                     | <u>D</u> ial | <u>C</u> lose |

Figure 4-8. Example: Configuring Dial-Up Networking in Windows NT 4.0

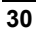
- 5. Under "More," select "Edit entry and modem properties." Here you can set up modem configuration using the "Basic" tab.
- 6. Click the "Server" tab to specify the dial-up server type, network protocols, and compression. Make sure your settings match the following figure. (If you have Windows 95, make sure you do not check the "Login to network" option.)

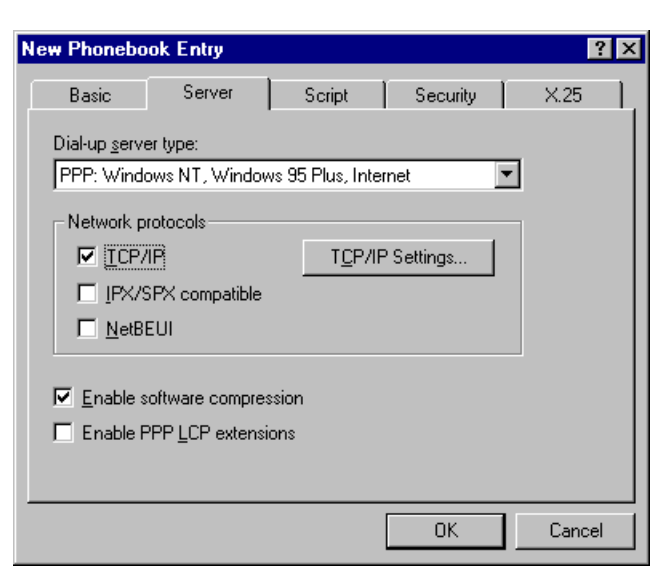

Figure 4-9. Define the Dial-Up Server Type

7. Click the "TCP/IP Settings" button (see Figure 4-10). Select the "Server assigned IP address" option. The client will automatically get an IP Address from the HP TopTools Remote Control card. Check "Specify name server addresses" and make sure all DNS and WINS entry fields are set to zero (0). Uncheck "Use default gateway on remote network." Click OK.

**NOTE** The card derives the address using the PPP IP Address of the card which it increments by "1". If the resulting address is equal to "0" or "255," it is incremented by "1" again.

| PPP TCP/IP Settings                                             | ? ×                                 |  |  |
|-----------------------------------------------------------------|-------------------------------------|--|--|
| Server assigned IP                                              | address                             |  |  |
| C Specify an I <u>P</u> addre                                   |                                     |  |  |
| IP address:                                                     | 0.0.0.0                             |  |  |
| C Server assigned na                                            | me server addresses<br>rr addresses |  |  |
| Primary <u>D</u> NS:                                            | 0.0.0.0                             |  |  |
| Secondary D <u>N</u> S:                                         | 0.0.0.0                             |  |  |
| Primary <u>₩</u> INS:                                           | 0.0.0.0                             |  |  |
| Secondary WINS:                                                 | 0.0.0.0                             |  |  |
| Use IP header compression Use default gateway on remote network |                                     |  |  |
|                                                                 | UK Cancel                           |  |  |

Figure 4-10. Define TCP/IP Settings

8. Click the "Script" tab. To expedite the TopTools Remote Control login process, use the script provided by HP included on the *HP NetServer Navigator CD* in \ttrc\us\ttrc.scp. Copy this script file to your remote client and enter that path in the script dialog box.

| Edit Phonebook Entry                                                                               |                      |                   | ? >    | ĸ |
|----------------------------------------------------------------------------------------------------|----------------------|-------------------|--------|---|
| Basic Server                                                                                       | Script               | Security          | X.25   |   |
| After dialing (login)<br><u>N</u> one<br>Pop up a <u>t</u> erminal win<br>Run this <u>s</u> cript: | dow                  |                   |        |   |
| c:\scripts\ttrc.scp                                                                                |                      |                   | •      |   |
|                                                                                                    | <u>E</u> dit script. | <u>R</u> efrest   | n list |   |
|                                                                                                    |                      | <u>B</u> efore di | aling  |   |
|                                                                                                    |                      | ОК                | Cancel |   |

#### Figure 4-11. Configure Script

If you don't wish to use the script, select "Pop up a terminal window" instead.

- 9. Click the "Security" tab and select "accept only encrypted authentication".
- 10. You may now dial up to establish the modem connection to the card using the card's external modem phone number. Once connected, you will see a modem connection icon on the task bar of your desktop.

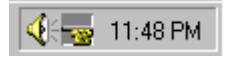

When you are ready to make your first connection, proceed to Chapter 5.

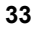

# 5 Logging In and Using the HP TopTools Remote Control Web Interface

After you've installed, cabled, and configured the HP TopTools Remote Control card using the card's BIOS setup program, you are ready to set options for the Remote Control card using HP TopTools Remote Control's management software.

Using your web browser you can remotely set all card options including:

- Setting up an administrator list (up to 16) for system access and notification
- Configuring event management operations, including the enabling of paging and e-mail notification
- Configuring serial communications for external modem
- Configuring LAN access

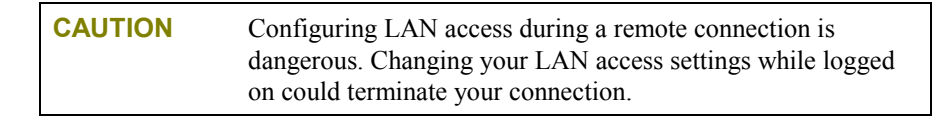

- Viewing a log of server events and PCI utilization
- Viewing current measurement sensors
- Viewing server screens
- Running memory diagnostics on the server
- Performing remote firmware or BIOS updates
- Remotely power on, power off, power cycle, or reset the server

### Logging In to HP TopTools Remote Control

To initiate a connection to HP TopTools Remote Control from the remote client, connect to HP TopTools Remote Control via LAN or modem connection, as follows:

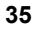

1. If you are using a modem (PPP) at the remote client (proceed to step 2 if you are not), make your connection using the Dial-Up Networking program. Once connected, you will see a modem connection icon on the task bar of your desktop, proceed to step 2.

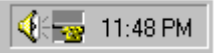

- 2. At the remote client, start your web browser software. Make sure that the proxy settings for your browser have been correctly set. If your site uses a proxy server, enter the IP address of the TopTools Remote Control card in the browser's exceptions list to bypass it.
- 3. Enter the URL address of the HP TopTools Remote Control card, which should be one of the following:
  - If connecting via LAN, enter the card's IP address (for example: http://xxx.xxx.xxx/), or a host name, if one has been assigned to HP TopTools Remote Control in your DNS server (for example: http://cardname.companyname.com).
  - If connnecting via PPP, enter the card's PPP IP-address that you entered when you ran the HP TopTools Remote Control BIOS setup (for example: http://xxx.xxx.xxx/)

Once you are connected, the TopTools Remote Control Identity page is displayed in your browser window (see Figure 5-1 for an example).

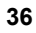

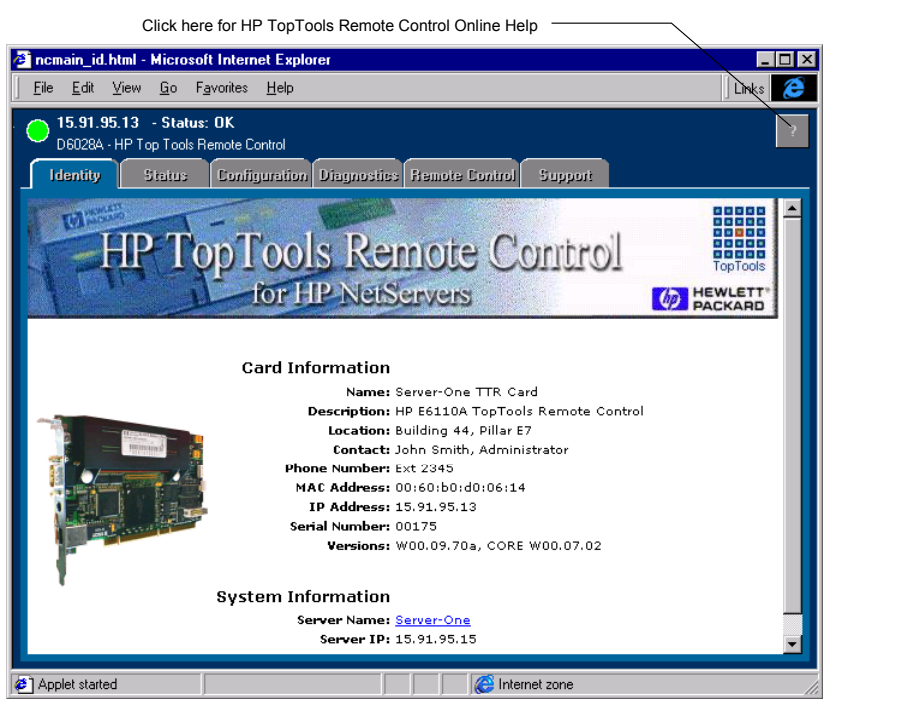

#### Figure 5-1. Example HP TopTools Remote Control Web Interface Software

- 4. Click the Configuration tab. The login prompt is displayed.
- 5. In the User Name field, enter a valid administrator name. For your first login, the factory default name is ADMIN.
- 6. At the password prompt, enter the password that belongs to the administrator name. For your first login, the factory default password is ADMIN.

| NOTE                                                  | The user ID and the access password for HP TopTools Remote         |  |
|-------------------------------------------------------|--------------------------------------------------------------------|--|
| Control software are case sensitive. To avoid a poter |                                                                    |  |
|                                                       | security breach allowing someone to log in using the defaults,     |  |
|                                                       | your first task should be to set up an administrator for the card. |  |
|                                                       | Under Configuration User, create a new user assigned to the        |  |
|                                                       | "Administrator" group and assign a new password. Then delete       |  |
|                                                       | the default ADMIN user account.                                    |  |

7. Once logged into the HP TopTools Remote Control web interface, create your user groups and set your communication and notification preferences. If you have HP TopTools Device Manager, you can perform some

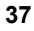

administration actions on multiple cards at once. See online help for details (click the "?" button in the upper right corner of the browser window).

# Using the HP TopTools Remote Control Web Interface

You can use HP TopTools Remote Control web interface to remotely manage the server in which you have installed the HP TopTools Remote Control card. The following management features are available for setting up and configuring remote control of the HP NetServer.

| NOTE | Up to three users can be logged on to the HP TopTools Remote  |
|------|---------------------------------------------------------------|
|      | Control card at a time. To log off, using your web browser,   |
|      | shift to another URL. By default you are automatically logged |
|      | off after five minutes of card or interface inactivity.       |

For detailed information about each tab, click the online help button in the upper right corner.

- Identity. Description of key information about the HP TopTools Remote Control card and the connected server including computer name, description, location, and IP Address.
- Status. Provides an Event Log and access to environmental data, including voltage and temperature readings at the server.
- **Configuration.** This is where you set up information about event management (how you will be notified of problems), add users, configure information about the server, and configure information about the card, including LAN and PPP assignments. From here you can also set up a remote firmware update of the HP TopTools Remote Control card or you can set up the HP NetServer to boot using a remote boot image.
- **Diagnostics.** Includes a diagnostic test to scan server memory.
- **Remote Control.** Used to initiate remote control of server functions, including server console redirection, remote shutdown and server reboot. To use these options, you must install the included TFTP software. Refer to Appendix C for details.
- Support. Provides listings of additional user resources relative to server configuration and management. Best used when also connected to the World Wide Web for ready access to HP's web pages.

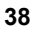

• Use with TopTools Device Manager. TopTools Remote Control fully integrates with the TopTools Device Manager product (version 4.1 and above). Access to your TopTools Remote Control card may be done via accessing a server page of a server that has the TopTools Remote Control card installed, or through the Others list under Devices|Device Types.

**Group actions** on multiple TopTools Remote Control cards may be performed using TopTools Device Manager by selecting the cards you want with your mouse and right-clicking. Group actions include adding and deleting users, changing user passwords, viewing user configurations, replicating card configurations, powering on and off the server, and updating card firmware.

Access to the HP TopTools Remote Control management features depend on the privilege level of the user. For detailed information about user privileges, refer to HP TopTools Remote Control online help.

# 6 Setting Up Windows Graphics Console Redirection Using pcAnywhere

For NetServer systems running Microsoft Windows NT 4.0 or Windows 2000, you can redirect the server's graphics console to a remote PC client to remotely perform operations as if you were sitting at the server. To do this, you must install pcAnywhere software. If you are using the card's LAN connection, you only need to install pcAnywhere on the server. If you are using the card's serial connection via a modem, pcAnywhere components must be installed and configured at *both* the server and the remote client to use Windows remote control. The figure below show how it works:

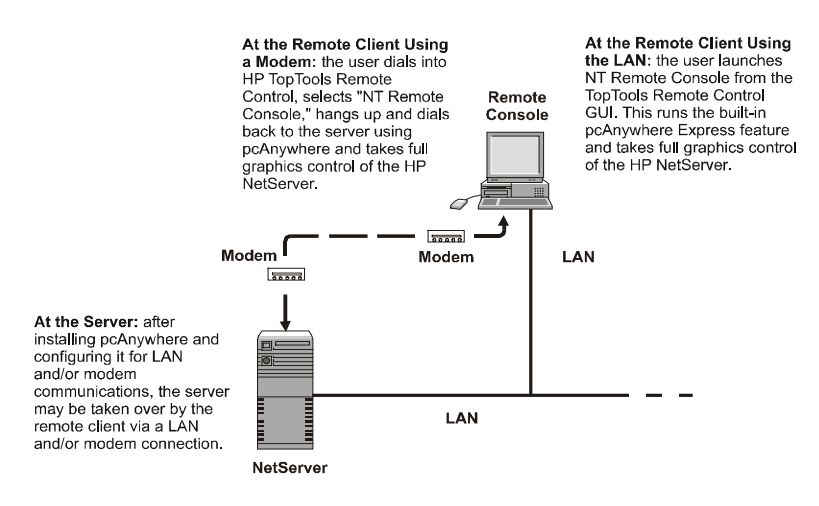

Figure 6-1. Windows Console Redirection to a Remote Client

### Installing pcAnywhere on the Server

To enable console redirection (the ability to redirect what's graphically displayed on your server) either over the LAN or via modem, you must first install the pcAnywhere host software, included with your system, on your HP NetServer.

**NOTE** Remember that the HP TopTools Remote Control card software license authorizes a single administrator for each copy of software (including Symantec's pcAnywhere).

#### **Console Redirection Over a LAN**

If you want console redirection (remote control) of your server over a LAN (instead of using a modem with pcAnywhere), you must have TCP/IP software installed on your server. TCP/IP is available with the standard Windows NT product.

#### Installing pcAnywhere Server Software

Installing pcAnywhere at the server requires administrator privileges in order to configure the program's communications features. Your server must be running either Windows NT 4.0 or Windows 2000.

To install the pcAnywhere software at your Windows server:

- 1. Log in to Windows with administrator privileges. You need to be the system administrator, or have an account that belongs to the administrator group.
- 2. Insert the *HP NetServer Navigator CD* (supplied with HP TopTools Remote Control) in the CD-ROM drive.
- 3. If you want to run pcAnywhere via the modem connected to the HP TopTools Remote Control card, install the appropriate serial driver by running one of the following driver setup programs.

For Windows NT 4.0, the driver is located in:

#### x:\ttrc2\us\nt40drvr\setup.exe

For Windows 2000, the driver is located in:

#### x:\ttrc2\us\win2kdrvr\install.exe

where *x*: is the letter of your CD-ROM drive. Follow the on-screen setup instructions.

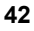

4. Run the pcAnywhere setup program. From the Windows Start menu, click "Run" and browse to the setup program's location:

#### x:\util\pca32\language\disk1\setup.exe

where *x*: is the letter of your CD-ROM drive and *language* is the two letter acronym for your local language (example: us=English, fr=French, ge=German, it=Italian, sp=Spanish). Follow the on-screen setup instructions.

5. When setup is complete, you are prompted to restart. Remove the *HP NetServer Navigator CD* and click OK.

#### Configuring pcAnywhere Server Software

After you have completed pcAnywhere installation at the server, you need to configure the software to function as a host for graphics console redirection. Once configured and enabled, the HP NetServer waits on a direct serial connection via the HP TopTools Remote Control card's serial port (COM4 by default).

To configure pcAnywhere on the server:

- 1. Run pcAnywhere. Either double-click the pcAnywhere program icon in the pcAnywhere program group, or access the program from the Start menu.
- 2. At the pcAnywhere main screen, click the Be a Host PC button.

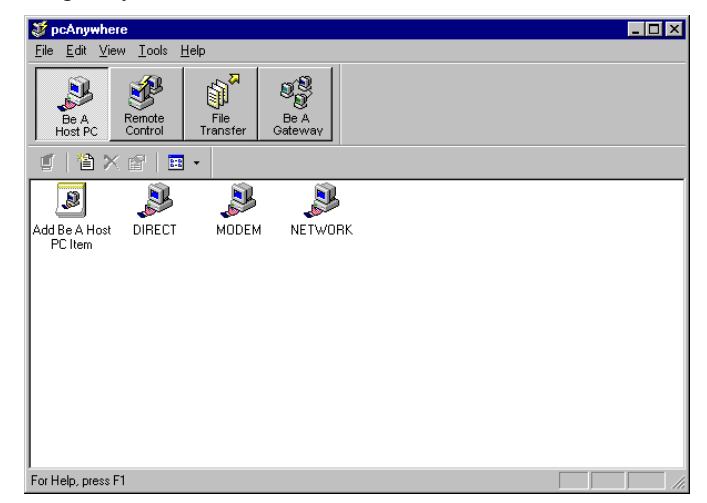

Figure 6-2. pcAnywhere "Be a Host PC" Connection Items

- 3. Make a new connection item for your server. Double-click the "Add Be a Host PC Item".
- 4. Configure the connection item for LAN or modem use.
  - LAN connection: Select TCP/IP as the connection device.
  - Modem connection: You will be prompted for a Host Name and connection device. Select the COM port (not modem) assigned by the HP TopTools Remote Control card's serial driver (see previous section).

With your selected COM port highlighted, click Details and check the communications parameters assigned to the port. Configure the port as shown in Figure 6-3.

| COM4            |                      | X     |
|-----------------|----------------------|-------|
| Details         |                      |       |
| Connection pref | erences              |       |
| <u>S</u> peed:  | 38,400               |       |
| Parity:         | <none></none>        | •     |
| Elow control:   | RTS/CTS              | •     |
| Started by:     | Carrier detect (DCD) | •     |
| Ended by:       | Carrier detect (DCD) | •     |
|                 |                      |       |
|                 |                      |       |
|                 |                      |       |
|                 |                      |       |
|                 |                      |       |
|                 | OK Cancel            | Apply |
|                 |                      | 2015  |

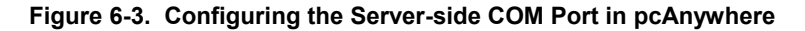

| NOTE | You can configure the pcAnywhere host to wait for both a |
|------|----------------------------------------------------------|
|      | modem and LAN connection by checking both a COM port and |
|      | TCP/IP in the host icon's "Properties."                  |

| Λ | 4  |
|---|----|
|   | Ξ. |

5. Click OK then Next and deselect the checkbox to "Automatically launch after wizard," then click Finish. Your new connection item appears in the pcAnywhere main window.

- 6. Right-click your new connection item and click "Properties".
- 7. From the Properties menu, click the Settings tab and check the "Launch with Windows" and "Run minimized" checkboxes. Click OK to return to the main program window.
- 8. If you want to rename the connection item you just created, right-click the connection item and click Rename. Type in the new name.
- Close pcAnywhere and restart your server. Once restarted, pcAnywhere is automatically launched and ready to support a remote connection.

You can customize your host configuration to allow for more options and greater security. For example you can create a list of allowed callers, or enable features such as call-back. Refer to pcAnywhere's online help for more information on configuration.

Your pcAnywhere server-side installation and configuration is complete. After restarting Windows NT, pcAnywhere is automatically launched and remains ready, in the background, as an NT service. The server is ready to accept a call from a remote computer running pcAnywhere remote control software.

### Installing pcAnywhere on the Remote Client

After you have installed pcAnywhere host software at the HP NetServer hosting the HP TopTools Remote Control card, you need to install the pcAnywhere remote client software *only* if you are connecting via a modem. If you are connecting via the LAN, pcANYWHERE Express software is already built into the TopTools Remote Control card.

**NOTE** Remember that the software license authorizes the installation of pcAnywhere on *one* remote client and *one* HP NetServer. If you want to install pcAnywhere on additional systems, purchase additional licenses from Symantec.

The instructions that follow focus on the use of pcAnywhere with HP TopTools Remote Control. pcAnywhere supports many other additional features that may be useful to you. For details about pcAnywhere's features, refer to the online *pcAnywhere User Guide*.

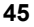

#### **Console Redirection Over a LAN**

Though pcAnywhere does need to be installed on the server, you do not need to install pcAnywhere on your remote console if you are using Console Redirection over the LAN. pcANYWHERE Express is already built into the TopTools Remote Control card (but only supports a LAN connection). You may skip to the "Using NT Graphics Console Redirection" section later in this chapter.

# Installing pcAnywhere Remote Client Software (Modem Connection Only)

pcAnywhere must be already installed and configured as a host on your HP NetServer before you can initiate a call from your remote client. Refer to "Installing pcAnywhere on the Server" in this chapter for installation and configuration procedures.

Once installed and properly configured, pcAnywhere runs as a startup service on your server and is therefore always ready and waiting for a call from a remote client running pcAnywhere remote client software.

To install pcAnywhere at a remote client running either Windows 95, 98, 2000, or Windows NT 4.0, run the pcAnywhere setup program. Insert the *HP NetServer Navigator CD* into the CD-ROM drive and run setup.exe located in the following directory:

#### x:\util\pca32\language\disk1\setup.exe

where *x*: is the letter of the CD-ROM and *language* is the two letter acronym for your local language (example: us=English, fr=French, ge=German, it=Italian, sp=Spanish). Follow the on-screen instructions to complete installation of pcAnywhere software at the client.

Once the software is installed, go to the next section and configure pcAnywhere's remote features to access and graphically redirect your server's console to the remote client.

#### Configuring pcAnywhere Remote Client Software

The first time you start pcAnywhere, the Smart Setup Wizard helps you configure your system by prompting you for basic information. Configure the connection items depending on the type of connection you want to use. If you wish, you can configure separate LAN and modem connections to the same HP NetServer.

To configure pcAnywhere at the remote client:

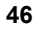

1. Run pcAnywhere either by double-clicking the pcAnywhere program icon (in the pcAnywhere program group), or by accessing it from the Start menu.

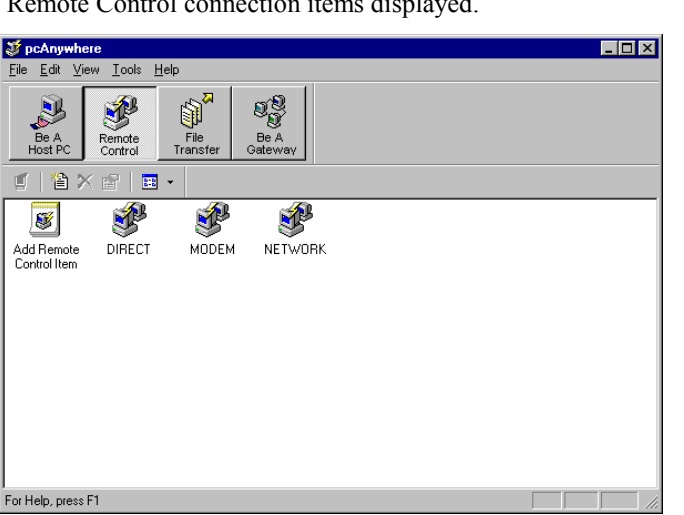

#### Figure 6-4. pcAnywhere "Remote Control" Connection Items

- 3. Create a new connection item to access your HP NetServer by doubleclicking the "Add Remote Control Item". An installation Wizard prompts you for information needed to set up a new connection item.
- 4. The Wizard first prompts you for the name of a "New Host to Call". Enter the name of the HP NetServer where you installed the HP TopTools Remote Control card and click Next.
- 5. Set up a modem connection item and select an installed modem.

| NOTE For both Windows NT and Windows 95, 98 and 200 |                                                                 |  |
|-----------------------------------------------------|-----------------------------------------------------------------|--|
|                                                     | must have a modem already installed to complete the             |  |
|                                                     | configuration. If the PC you intend to use as the remote client |  |
|                                                     | does not have a modem installed and recognized by Windows,      |  |
|                                                     | you must install one to proceed.                                |  |

 Highlight an installed modem from the list of connection devices and click Details. Microsoft Windows presents you with a pre-configured list of Unimodem entries for your selection.

- 7. Check to be sure that the "Maximum speed" field corresponds to the capabilities of the installed modem you selected.
- 8. Enter the phone number of the HP TopTools Remote Control card's modem, then click Next.
- 9. Uncheck "Automatically begin remote control session upon Wizard completion", then click Finish.

#### **Customizing Your Connection Items**

If you want to rename a connection item, right-click it, select Rename, and type in a new name. You can also copy, paste, and reconfigure a connection item to create an icon for each server you manage.

Installation and configuration of pcAnywhere at the client is now complete. Proceed to the next section for instructions on the use of pcAnywhere to redirect the Windows graphics console.

### **Using Windows Graphics Console Redirection**

From your remote client, to enable graphics console redirection (the ability to redirect what's graphically displayed on your server) either over the LAN or via modem, follow the directions listed below.

#### For a LAN connection

To initiate Windows remote control via the LAN connection, go through the TopTools Remote Control web interface. Under the Remote Control tab, click the "NT Remote Console" button. Note that you must have already set the server's IP address in the "Server Info" screen under the Configuration tab.

pcAnywhere Express will start and redirect the console of your HP NetServer to your remote client.

#### For a Modem connection

- 1. From your remote client, connect to server's HP TopTools Remote Control card using dial-up networking.
- Once a connection is established, use your web browser to login to HP TopTools Remote Control and click the Remote Control tab.
- 3. Click the "NT Remote Console" button. This switches control of the TopTools Remote Control card serial port to the server. You have 5

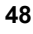

minutes to establish a connection using pcAnywhere before TopTools Remote Control resets the serial port.

4. Hang up the dial-up networking connection. Right-click on the dial-up networking icon on the task bar (shown below) and click "hang up."

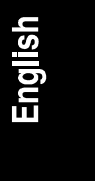

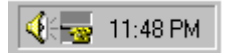

5. Start pcAnywhere. Double-click the remote control connection item for the server's HP TopTools Remote Control card. pcAnywhere connects to the server and begins redirecting the NT console.

For more information on using Windows NT console redirection, or for details about pcAnywhere features, refer to the online *pcAnywhere User Guide*.

### 7 Troubleshooting

- Installation problems
- Paging concerns
- Remote client issues

### **Problems with Installation**

#### The HP TopTools Remote Control card does not respond.

Make sure that the HP TopTools Remote Control card is securely seated in a PCI slot.

Check the diagnostic LEDs located above the RS-232 port on the back panel of the card. If the green (heartbeat) light is not alternately flashing, something is wrong with the card. See Appendix F, "LED Codes," for more information.

Make sure the server's system BIOS has been updated to the latest release (see Chapter 3 for details).

#### I can only view two sensors built into my server, but I know that there must be more.

If the function "Show all Sensors" lists PCI Efficiency and PCI Utilization only, check that the I<sup>2</sup>C cable connection between the HP TopTools Remote Control card and the server's motherboard is installed and that both end connectors are securely engaged.

### Paging

# I generated a test page from the HP TopTools Remote Control Configuration page, but never received it.

Has a pager number and paging string been set up in HP TopTools Remote Control? Also check to see that the telephone cord is properly connected to the external modem. Verify that the correct cable is properly connected to the card.

If your pager service generates repetitive tones when it answers, the HP TopTools Remote Control modem may interpret the tones as a busy signal and attempt to redial. To prevent this, change the *X4* command in the modem initialization string to *X0* (blind dialing).

# Can I use HP TopTools Remote Control to page cellular phones using Short Message Service (SMS)?

SMS (Short Message Service) enhances paging by providing the ability to send and receive short messages up to 160 characters over cellular phones. If your cellular phone service supports the TAP protocol, you can use HP TopTools Remote Control to send SMS notifications. Here's how it works: HP TopTools Remote Control sends a notification to the provider using TAP, and the mobile service provider transmits the message to the cellular phone using SMS.

#### A test TAP page initiated by my server was never received by my pager.

The following event codes indicate conditions that interfere with successful paging.

#### 20202: No Connection

Event code 20202 occurs when one of the following conditions is detected:

- 1. Your terminal is busy and thus was unable to connect.
- 2. Your modem is not plugged into the phone line.
- 3. The terminal may be inactive. Paging companies incur occasional down-time as they make upgrades and repairs to their terminals.
- 4. You may have selected the wrong number for your Terminal Access Number. This number should not be the same as your pager number. After dialing, you should hear standard handshaking protocols begin upon connection.
- 5. Your modem is having trouble connecting at 300 or 1200 baud. Baud rate difficulties can usually be rectified by entering the correct initialization string for your modem. Modem initialization strings for modems supported by HP are listed in Appendix B.

#### 20203 TAP: No ID=Prompt

Event code 20203 occurs when the terminal does not allow the HP TopTools Remote Control card to log on to the terminal system. The most common cause is that your modem is unable to connect at 300 Baud. To correct, see 20202 above (condition number 5).

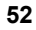

#### 20204 TAP: No message go ahead

Event code 20204 occurs when the Terminal Logon is not accepted. This indicates that:

- 1. Your terminal has required more information than HP TopTools Remote Control is configured to send.
- 2. Your paging service provider is not completely adhering to the alphanumeric paging protocols. If this appears to be the case, call HP Technical Support.
- 3. It is also possible that you are not dialing the correct modem access number. Check to see if the number you are dialing responds with typical modem handshaking protocols. If not, call your pager service provider and double-check to be sure you are dialing the correct modem access number (Terminal Number).

#### 20205 TAP: Message not accepted

Event code 20205 occurs when a message is not accepted by the terminal.

- 1. Your message exceeds the length (number of characters per message) of the service provider's limits. Make sure that your service provider supports a message length of 80 characters.
- 2. Your Pager ID number is invalid. If you use multiple service providers, make sure you have selected the correct service provider for the Pager ID or PIN number.
- 3. Your service is currently not accepting messages. Try to send your message later.
- 4. Call your service provider and ask them to send you a test message. This helps determine if the problem lies with your service provider, or if you are using an invalid Pager ID number.

### I generated an e-mail test page using HP TopTools Remote Control and never received it.

Has an e-mail address and a valid IP address of an SMTP server been set up in the HP TopTools Remote Control? Check with your local network administrator.

### **Remote Client**

#### I cannot log into HP TopTools Remote Control from the remote client.

Are you entering the correct password? The login name and password are case sensitive. The factory default login name is ADMIN. Likewise, the factory default login password is ADMIN.

### I can no longer communicate with HP TopTools Remote Control from the remote client.

If DHCP is **enabled** for the HP TopTools Remote Control card, the IP address on the card may have changed. Go back into the card's BIOS setup program to view the new IP address, or view the card's new address via HP TopTools Device Manager.

### My web browser gives me proxy errors when I try to log into HP TopTools Remote Control from the remote client.

If your network uses a proxy server for Internet (World Wide Web) access, you may need to bypass it to communicate with your HP TopTools Remote Control card. You do this by manually entering the IP address of your HP TopTools Remote Control card in the "exceptions" list in your browser's connection preferences.

# While using console redirection, I click "NT Remote Console" but do not see any graphics.

Windows graphics console redirection is managed via pcAnywhere. When connected via modem, clicking "NT Remote Console" from the Remote Control page simply redirects control of the HP TopTools Remote Control card serial port to the host server. Once that has been done, you hang up the connection and run pcAnywhere on the remote client and dial back into the HP TopTools Remote Control card. If your server is running Microsoft Windows NT, its console will be redirected to your remote client.

When connected via LAN, you don't need to use the HP TopTools Remote Control interface. Just launch pcAnywhere and double-click the connection item you set up for your server.

### When connected to HP TopTools Remote Control, I am logged off after several minutes of inactivity.

By default, HP TopTools Remote Control automatically terminates a connection after five minutes of card or user inactivity. This feature prevents a user from

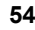

monopolizing access especially when the connection is forgotten. This automatic logout feature is not adjustable.

#### The keys I type from the remote client don't appear on the server screen.

Type in the keyboard lock password to unlock the keyboard. The keyboard remains unlocked until the next system reboot. If the password does not enable the keyboard, try toggling the Numlock key at the server to enable the numeric keypad.

#### My power control functions appear to be disabled.

Power control functions are disabled when the server's keyboard lock is on. To turn off keyboard lock, either execute a remote Reset, or type in the keyboard lock password using Text Remote Control. Verify that the I<sup>2</sup>C cable is properly connected both to the HP TopTools Remote Control card and to the HP NetServer's system board.

If you are a member of the "User" group, controlling server power functions is not one of your privileges.

#### Some of my remote control functions appear to be disabled.

If the server's power goes down, some HP TopTools Remote Control functions that require the server to be powered up are also suspended, including console redirection, PCI Bus Utilization monitoring, and server resets. The battery will still allow you to connect to the card and perform functions which don't require the server to be powered on.

# The card does not accept a new connection even if I have closed a previous connection.

The HP TopTools Remote Control card allows a maximum of 30 HTTP connections to be opened at the same time. If you are closing an HTTP connection it may take about two minutes until the socket disappears. During this time a new connection may be rejected if the total amount of active sockets is greater than 30.

#### While using the Netscape browser, resizing of the window logs me out.

If the Netscape client browser window displaying the TopTools Remote Control page is resized or refreshed the remote client will be logged out for security reasons. Please login again using your login name and password.

#### I forgot my password and can no longer log into the card.

If you are the TopTools Remote Control card administrator and have forgotten your password, there is a special utility on the HP NetServer Navigator CD that will allow you to reset the TopTools Remote Control user database back to the factory defaults (Login=ADMIN, Password=ADMIN). *Note that doing this will erase all existing user account information*.

To reset the database, go to the server with the TopTools Remote Control card. Insert the *HP NetServer Navigator CD* (L.18.20 or above) and reboot the server. Then find and run the **Reset RCC User Database** utility available by clicking the **Toolbox** icon available from the Navigator Main Menu.

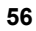

The table below describes the event codes that can be listed in the event log and optionally directed to specified users via e-mail or pager. When the HP TopTools Remote Control card sends notification about a server event, it includes the server identifying number and a five-digit code identifying the event. (If you use email or a TAP pager, you will receive the server name and some descriptive text as well.)

Note that NetServer Agents software will need to be loaded on your server in order to receive an event notification for most of the events listed below. Refer to the HP NetServer SNMP agents documentation (viewable via the NetServer Documentation CD) for agent installation and configuration instructions. Refer to the Readme file for Agents software located on the Navigator CD under manage\server.

In the Severity column, an asterisk (\*) indicates that the severity rating depends on particular data for the event.

**NOTE** It's a good idea to copy appropriate sections of this table and keep it with the pager you use to receive notifications. A regularly updated list of HP supported event codes is available via the WWW at http://www.hp.com/netserver under the Troubleshooting section under Technical Support.

Notification and log messages are limited to a length of 40 characters.

| Pager Code | Server Event                                                                                     | Severity |
|------------|--------------------------------------------------------------------------------------------------|----------|
| 001XX      | Temperature sensor crossed lower non-critical threshold                                          | WARNING  |
| 001XX      | Temperature sensor crossed lower critical threshold                                              | CRITICAL |
| 001XX      | Temperature sensor crossed lower non-recoverable threshold                                       | CRITICAL |
| 001XX      | A temperature inside the server has gone outside the factory specified range.                    | WARNING  |
| 001XX      | A temperature inside the server has gone far outside the factory specified range.                | CRITICAL |
| 001XX      | Temperature sensor crossed upper non-recoverable threshold                                       | CRITICAL |
| 002XX      | A measured voltage in the server has gone outside the factory specified lower voltage range.     | WARNING  |
| 002XX      | A measured voltage in the server has gone far outside the factory specified lower voltage range. | CRITICAL |
| 002XX      | Voltage sensor crossed lower non-recoverable threshold                                           | CRITICAL |
| 002XX      | A measured voltage in the server has gone outside the factory specified upper voltage range.     | WARNING  |
| 002XX      | A measured voltage in the server has gone far outside the factory                                | CRITICAL |

| Pager Code | Server Event                                                                                | Severity      |
|------------|---------------------------------------------------------------------------------------------|---------------|
|            | specified upper voltage range.                                                              |               |
| 002XX      | Voltage sensor crossed upper non-recoverable threshold                                      | CRITICAL      |
| 002XX      | System Voltage failure                                                                      | WARNING       |
| 004XX      | A fan sensor in the server has gone outside the factory specified range.                    | WARNING       |
| 004XX      | A fan sensor in the server has gone far outside the factory specified range.                | CRITICAL      |
| 004XX      | Fan sensor crossed lower non-recoverable threshold                                          | CRITICAL      |
| 004XX      | Fan sensor crossed upper non-critical threshold                                             | WARNING       |
| 004XX      | Fan sensor crossed upper critical threshold                                                 | CRITICAL      |
| 004XX      | Fan sensor crossed upper non-recoverable threshold                                          | CRITICAL      |
| 004XX      | Two or more of the fans in the Processor/PCI Fan Tray have stopped<br>or have been removed. | CRITICAL      |
| 004XX      | Fan problem in Processor/PCI Fan Tray has been corrected.                                   | INFORMATIONAL |
| 004XX      | Two or more of the fans in the Memory Fan Tray have stopped or been removed.                | CRITICAL      |
| 004XX      | Fan problem in the Memory Fan Tray has been corrected.                                      | INFORMATIONAL |
| 004XX      | One of the fans in the Memory Fan Tray stopped.                                             | CRITICAL      |
| 004XX      | One of the fans in the Processor/PCI fan tray stopped.                                      | CRITICAL      |
| 00520      | I/O area open                                                                               | WARNING       |
| 00530      | The server's built-in sensors have detected an open chassis door.                           | WARNING       |
| 00530      | Processor area open                                                                         | WARNING       |
| 00600      | Front Panel Button Violation                                                                | INFORMATIONAL |
| 00701      | Processor module is operating outside of acceptable margins                                 | WARNING       |
| 00700      | Processor internal error                                                                    | CRITICAL      |
| 00701      | Processor Thermal Trip Failure                                                              | CRITICAL      |
| 00702      | Processor failed internal self test                                                         | CRITICAL      |
| 00703      | Processor hung during POST                                                                  | CRITICAL      |
| 00704      | Processor startup/initialization failed                                                     | CRITICAL      |
| 00705      | Configuration Error in a Processor Slot                                                     | CRITICAL      |
| 00707      | Processor failure                                                                           | CRITICAL      |
| 00708      | Processor (#) Disabled                                                                      | CRITICAL      |
| 00709      | Processor or Terminator was not detected                                                    | CRITICAL      |
| 00717      | Processor problem                                                                           | CRITICAL      |
| 00718      | The Processor in the indicated slot has been disabled by the BIOS.                          | CRITICAL      |
| 00719      | A single or multiple ECC Error has been detected on the P6 bus.                             | WARNING       |
| 00720      | The Processor Card is missing or not properly terminated in indicated processor module.     | WARNING       |
| 00721      | Voltage Regulating Module (VRM) on the indicated processor module had failed.               | CRITICAL      |
| 00800      | Indicated Power Supply has been removed.                                                    | WARNING       |
| 00800      | The indicated Power Supply has been inserted.                                               | INFORMATIONAL |
| 00801      | Power supply unit power has failed.                                                         | WARNING       |
| 00802      | Predictive failure/alert in Power supply                                                    | WARNING       |
| 00816      | Redundant Power Supply: Subsystem warning temperature exceeded                              | WARNING       |
| 00817      | Temperature alert on designated Power Supply.                                               | CRITICAL      |
| 00818      | Redundant Power Supply: AC power source failure                                             | CRITICAL      |
| 00819      | Redundant Power Supply: Protection temperature exceeded, DC shutdown                        | CRITICAL      |

| Dagan Cada | Source Event                                                    | Coverity      |
|------------|-----------------------------------------------------------------|---------------|
| Pager Code | Server Event                                                    | Severity      |
| 00820      | restored                                                        | INFORMATIONAL |
| 00821      | Fan failure on designated Power Supply.                         | CRITICAL      |
| 00822      | Fan speed-up on designated Power Supply.                        | WARNING       |
| 00823      | A power supply's 3.3 volt supply has gone bad.                  | CRITICAL      |
| 00824      | A power supply's 5 volt supply has gone bad.                    | CRITICAL      |
| 00825      | A power supply's 12 volt supply has gone bad.                   | CRITICAL      |
| 00826      | A power supply's -12 volt supply has gone bad.                  | CRITICAL      |
| 00900      | Power supply subsystem redundancy gained                        | INFORMATIONAL |
| 00901      | Power supply subsystem redundancy lost                          | WARNING       |
| 00902      | Power Supply Subsystem: Not enough Power Supply Units detected. | CRITICAL      |
| 00904      | Power System failure A/C Lost                                   | CRITICAL      |
| 00905      | Power Supply Subsystem soft failure                             | CRITICAL      |
|            | Power Supply Subsystem: Not enough Power Supply Units detected  |               |
| 00906      | or trouble powering up or down.                                 | CRITICAL      |
| 01070      | Multiple Fan Failure                                            | CRITICAL      |
| 01107      | Battery cycles have gone beyond the upper non-critical range    | WARNING       |
| 01109      | Battery cycles have gone beyond the upper critical range        | CRITICAL      |
| 01111      | Battery cycles have gone beyond the upper non-recoverable range | CRITICAL      |
| 01200      | A single-bit error has been corrected                           | INFORMATIONAL |
| 01201      | Predictive failure in a memory module                           | WARNING       |
| 01201      | Multiple-bit error has occurred                                 | CRITICAL      |
| 01202      | Parity error detected in parity memory                          | CRITICAL      |
| 01203      | Single-bit repeated error                                       | INFORMATIONAL |
| 01300      | Hot swap Cage: Drive removed                                    | CRITICAL      |
| 01301      | Hot swap Cage: Drive inserted                                   | INFORMATIONAL |
| 01320      | Hot swap disks: Power connection failure                        | CRITICAL      |
| 01321      | Hot swap disks: Temperature emergency                           | CRITICAL      |
| 01322      | Hot swap disks: Temperature warning                             | WARNING       |
| 01323      | Hot swap disks: Temperature monitor not working                 | CRITICAL      |
| 01400      | System memory size reduced due to error in memory slot          | WARNING       |
| 01520      | Post error has occurred                                         | WARNING       |
| 01600      | Too many single-bit errors in time period, logging disabled     | CRITICAL      |
| 01601      | Too many errors of this type in time period                     | INFORMATIONAL |
| 01602      | Event log cleared.                                              | INFORMATIONAL |
| 01620      | Event log getting full.                                         | INFORMATIONAL |
| 01700      | Automatic Server Restart: hard reset after NOS hang             | INFORMATIONAL |
| 01701      | Automatic Server Restart: hard reset after NOS hang             | INFORMATIONAL |
| 01702      | OS Watchdog Shutdown                                            | CRITICAL      |
| 01703      | Automatic Server Restart: power down after NOS hang             | INFORMATIONAL |
| 01704      | Automatic Server Restart: power cycle after NOS hang            | INFORMATIONAL |
| 01705      | OS Watchdog poweroff                                            | CRITICAL      |
| 01706      | NOS hang, automatic server restart disabled                     | INFORMATIONAL |
| 01800      | System configuration altered by EISA utility                    | INFORMATIONAL |
| 01801      | Server booted and power on self tests completed.                | INFORMATIONAL |
| 01900      | NOS memory dump initiated                                       | CRITICAL      |
| 01901      | One of the bus masters caused a bus timeout                     | CRITICAL      |
| 01902      | I/0 channel check caused an error                               | CRITICAL      |
| 01903      | Software NMI has been generated                                 | CRITICAL      |

| Pager Code | Server Event                                        | Severity      |
|------------|-----------------------------------------------------|---------------|
| 01904      | PCI bus error                                       | CRITICAL      |
| 01905      | PCI system error                                    | CRITICAL      |
| 01906      | Failsafe timer has timed out                        | CRITICAL      |
| 01907      | Correctable data error                              | INFORMATIONAL |
| 01908      | Uncorrectable Bus Error                             | CRITICAL      |
| 01916      | IPMB Protocol Error                                 | CRITICAL      |
| 02100      | SCSI Duplex Board has been removed                  | WARNING       |
| 02101      | SCSI Duplex Board has been inserted                 | INFORMATIONAL |
| 02502      | Cache Protocol and Parity error                     | CRITICAL      |
| 02516      | ACPI hardware failure                               | WARNING       |
| 0274X      | Hot Swap Cage: SCSI Bus type has changed            | WARNING       |
| 0274X      | Hot Swap Cage: SCSI cable removed                   | WARNING       |
| 0274X      | Hot Swap Cage: SCSI cable attached                  | INFORMATIONAL |
| 02840      | Hot Swap Cage: SCSI terminator removed              | WARNING       |
| 02841      | Hot Swap Cage: SCSI terminator attached             | INFORMATIONAL |
| 03300      | PCI Hot Plug fault deasserted                       | INFORMATIONAL |
| 03300      | PCI Hot Plug fault asserted                         | CRITICAL      |
| 03305      | PCI Hot Plug powered on                             | INFORMATIONAL |
| 03305      | PCI Hot Plug powered off                            | INFORMATIONAL |
| 03406      | Normal ACPI server shutdown                         | INFORMATIONAL |
| 19900      | Netserver Management Controller started             | INFORMATIONAL |
| 19901      | SDR area cleared.                                   | INFORMATIONAL |
| 19902      | FRU internal use area cleared                       | INFORMATIONAL |
| 20000      | Failed Remote Management login attempt              | WARNING       |
| 20001      | Remote management user has logged in                | INFORMATIONAL |
| 20002      | Remote management user logged out                   | INFORMATIONAL |
| 20003      | Remote management user automatically logged out     | INFORMATIONAL |
| 20004      | Remote management user connection lost              | INFORMATIONAL |
| 20005      | Remote management user dialback failed              | INFORMATIONAL |
| 20006      | Integrated RA configuration reset to defaults       | WARNING       |
| 20100      | Remote-initiated <ctrl-alt-del></ctrl-alt-del>      | INFORMATIONAL |
| 20101      | Remote-initiated reset                              | INFORMATIONAL |
| 20102      | Remote-initiated power cycle                        | INFORMATIONAL |
| 20103      | Remote-initiated power down                         | INFORMATIONAL |
| 20104      | Remote-initiated power up                           | INFORMATIONAL |
| 20105      | Automatic power shutdown due to critical condition. | CRITICAL      |
| 20106      | Front panel power down.                             |               |
| 20107      | Automatic graceful shutdown of NOS                  | WARNING       |
| 20108      | Remote-initiated graceful shutdown of NOS           | INFORMATIONAL |
| 20201      | Remote management user page: Modern error           | INFORMATIONAL |
| 20202      | Remote management TAD page. No Connection           | INFORMATIONAL |
| 20203      | Remote management TAP page. No message go ahead     | INFORMATIONAL |
| 20204      | Remote management TAP page: Message not accented    | INFORMATIONAL |
| 20205      | Remote management user Email notification failed    | WARNING       |
| 20200      | Remote Control Card memory test started             | INFORMATIONAL |
| 20300      | Remote Control Card memory test staticu             | INFORMATIONAL |
| 20301      | Remote Control Card memory test stopped by user     | INFORMATIONAL |
| 20302      | Remote Control Card memory test stopped by user     | WARNING       |
| 20000      | remote control cure memory test enter               |               |

| Pager Code | Server Event                                                                          | Severity      |
|------------|---------------------------------------------------------------------------------------|---------------|
| 20400      | Remote Control Card started                                                           | INFORMATIONAL |
| 20401      | Remote Control Card internal error                                                    | WARNING       |
| 20402      | Remote Control Card firmware updated                                                  | INFORMATIONAL |
| 20403      | Remote Control Card battery low                                                       | WARNING       |
| 20404      | Remote Control Card battery disconnected                                              | WARNING       |
| 20405      | Remote Control Card configuration reset to defaults                                   | WARNING       |
| 20406      | Remote Control Card: DHCP has assigned a new IP address                               | WARNING       |
| 20902      | Primary Hot Swap Cage Controller firmware updated                                     | INFORMATIONAL |
| 20903      | Secondary Hot Swap Cage Controller firmware updated                                   | INFORMATIONAL |
| 20905      | NetServer Management Controller firmware updated                                      | INFORMATIONAL |
| 20906      | CPU Management Controller firmware updated                                            | INFORMATIONAL |
| 21001      | Caution! Your available hard drive space has reached the higher WARNING threshold.    | WARNING       |
| 21002      | Urgent! Your available hard drive space has reached the CRITICAL threshold.           | CRITICAL      |
| 21008      | Note! Your available hard drive space has reached the WARNING threshold.              | WARNING       |
| 21112      | SCSI: Device no longer found                                                          | CRITICAL      |
| 21113      | SCSI: New device discovered                                                           | INFORMATIONAL |
| 21114      | SCSI: Device has been recovered                                                       | NORMAL        |
| 21115      | SCSI: Device has changed                                                              | INFORMATIONAL |
| 21100      | SCSI: SNMP agent being unloaded or stopped                                            | INFORMATIONAL |
| 21101      | SCSI: SNMP agent is functioning                                                       | INFORMATIONAL |
| 21107      | SCSI: Duplicate host adapter ID found                                                 | WARNING       |
| 21108      | SCSI: New host adapter discovered                                                     | INFORMATIONAL |
| 21109      | SCSI: Host adapter has been changed                                                   | INFORMATIONAL |
| 21110      | SCSI: Host adapter has failed                                                         | CRITICAL      |
| 21111      | SCSI: Host adapter has been recovered                                                 | NORMAL        |
| 21116      | SCSI: Predictive failure condition detected                                           | CRITICAL      |
| 21117      | SCSI: ASPI database has been cleared                                                  | INFORMATIONAL |
| 21118      | SCSI: ASPI interface has crashed                                                      | CRITICAL      |
| 21119      | SCSI: Insufficient memory for ASPI operation                                          | WARNING       |
| 21120      | SCSI: Unable to open ASPI file for writing                                            | WARNING       |
| 21121      | SCSI: Unable to open ASPI file                                                        | WARNING       |
| 21122      | SCSI: ASPI device file does not exist                                                 | WARNING       |
| 21123      | SCSI: Memory allocation is failing                                                    | WARNING       |
| 21124      | SCSI: Unable to read the database file                                                | WARNING       |
| 21125      | SCSI: Database is corrupted                                                           | WARNING       |
| 21126      | SCSI: ASPI model initializing                                                         | INFORMATIONAL |
| 21130      | Scsiflt/SMART: SNMP agent being unloaded or stopped                                   | INFORMATIONAL |
| 21131      | SCSIFLT/SMART: SNMP agent is functioning                                              | INFORMATIONAL |
| 21138      | A new host adapter has been discovered                                                | INFORMATIONAL |
| 21139      | An installed host adapter no longer matches the information stored about it.          | INFORMATIONAL |
| 21140      | An installed host adapter can no longer be deteced.                                   | CRITICAL      |
| 21141      | A host adapter that previously failed is now accessible.                              | NORMAL        |
| 21142      | An installed SCSI device can no longer be detected.                                   | CRITICAL      |
| 21143      | A new SCSI device, such as CD-ROM drive, hard drive or tape drive, has been detected. | INFORMATIONAL |

| Pager Code | Server Event                                                                                  | Severity      |
|------------|-----------------------------------------------------------------------------------------------|---------------|
| 21144      | An installed SCSI drive that previously failed is now accessible.                             | NORMAL        |
| 21145      | SCSI: Device has changed                                                                      | INFORMATIONAL |
| 21146      | SCSI: Predictive failure condition detected                                                   | CRITICAL      |
| 21147      | ScsiSMART: Internal error                                                                     | INFORMATIONAL |
| 21202      | NetRAID: Change in state of physical drive                                                    | WARNING       |
| 21203      | NetRAID: Change in state of logical drive                                                     | WARNING       |
| 21204      | NetRAID: Logical drive initialization Started                                                 | INFORMATIONAL |
| 21205      | NetRAID: Logical drive initialization completed                                               | INFORMATIONAL |
| 21206      | NetRAID: Logical drive initialization aborted                                                 | WARNING       |
| 21207      | NetRAID: Logical drive initialization failed                                                  | CRITICAL      |
| 21208      | NetRAID: Logical drive consistency check operation started                                    | INFORMATIONAL |
| 21209      | NetRAID: Logical drive consistency check operation completed                                  | INFORMATIONAL |
| 21210      | NetRAID: Logical drive consistency check operation aborted                                    | WARNING       |
| 21211      | NetRAID: Logical drive inconsistencies found and corrected                                    | WARNING       |
| 21212      | NetRAID: Logical drive consistency check operation failed                                     | CRITICAL      |
| 21213      | NetRAID: Logical drive reconstruction started                                                 | INFORMATIONAL |
| 21214      | NetRAID: Logical drive reconstruction completed                                               | INFORMATIONAL |
| 21215      | NetRAID: Logical drive reconstruction failed                                                  | CRITICAL      |
| 21201      | NetRAID: Configuration updated                                                                | INFORMATIONAL |
| 21216      | NetRAID: Physical drive predictive failure event occurred                                     | CRITICAL      |
| 21217      | NetRAID: Physical drive predictive failure event occurred                                     | WARNING       |
| 21218      | NetRAID: Abnormal end to SCSI operation                                                       | INFORMATIONAL |
| 21219      | NetRAID: New drive inserted                                                                   | INFORMATIONAL |
| 21220      | NetRAID: Backup battery module is missing or disconnected                                     | WARNING       |
| 21221      | NetRAID: Backup battery module voltage is Low                                                 | WARNING       |
| 21222      | NetRAID: Backup battery module temperature is high                                            | WARNING       |
| 21232      | HP Disk Array: Write cache error                                                              | CRITICAL      |
| 21233      | HP Disk Array: Logical drive critical                                                         | WARNING       |
| 21234      | HP Disk Array: Logical drive not available                                                    | CRITICAL      |
| 21235      | HP Disk Array: Hot spare disk failed                                                          | WARNING       |
| 21236      | HP Disk Array: Hot spare replacement succeeded                                                | INFORMATIONAL |
| 21237      | HP Disk Array: Hard disk failure                                                              | WARNING       |
| 21238      | HP Disk Array: SCSI bus parity error threshold exceeded                                       | WARNING       |
| 21239      | HP Disk Array: Bad sector threshold exceeded                                                  | WARNING       |
| 21240      | HP Disk Array: Disk array controller hardware error threshold<br>exceeded                     | WARNING       |
| 21241      | HP Disk Array: Miscellaneous error threshold exceeded                                         | WARNING       |
| 21242      | HP Disk Array: Time to replace disk array controller                                          | INFORMATIONAL |
| 21301      | The installed LAN adapter no longer matches the configuration<br>information stored about it. | WARNING       |
| 21320      | The LAN adapter has detected a number of receive errors higher than the threshold level.      | WARNING       |
| 21321      | The LAN adapter has detected a number of transmit errors higher than the threshold level.     | WARNING       |
| 21322      | The LAN adapter installed in the server has reset itself.                                     | CRITICAL      |
| 21323      | The LAN adapter has detected a network protocol problem.                                      | WARNING       |
| 21324      | The LAN adapter has detected a packet length error.                                           | WARNING       |
| 21325      | The LAN adapter has detected a number of packet length errors higher than threshold level.    | WARNING       |

| Pagar Cada  | Sarvar Evant                                                        | Soverity      |
|-------------|---------------------------------------------------------------------|---------------|
| I ager Coue | The LAN adapter has detected a number of late collision errors      | Seventy       |
| 21326       | higher than the threshold level                                     | WARNING       |
|             | The LAN adapter has detected a number of packet collisions higher   |               |
| 21327       | than the threshold level. This usually indicates a busy network     | WARNING       |
|             | The LAN adapter has detected a network fault. Data transmission     |               |
| 21328       | was stopped.                                                        | WARNING       |
| 21329       | The LAN adapter has detected a busy network.                        | WARNING       |
| 21220       | The LAN adapter has detected a performance problem associated       | WADNING       |
| 21330       | with an inadequate number of receive buffers.                       | WARNING       |
| 21221       | The LAN adapter has detected a performance problem associated       | CRITICAL      |
| 21551       | with an inadequate number of receive buffers.                       | CKITICAL      |
| 21332       | The LAN adapter has detected that the total number of packets       | INFORMATIONAL |
| 21002       | handled during a processing interval has reached a threshold level. |               |
| 21340       | The LAN adapter has detected a number of receive errors higher than | WARNING       |
|             | the threshold level.                                                |               |
| 21341       | The LAN adapter has detected a number of transmit errors higher     | WARNING       |
| 21242       | The LAN adeptor installed in the server has reset itself            | CDITICAL      |
| 21342       | The LAN adapter instance in the server has reset itsen.             | WADNING       |
| 21343       | The LAN adapter has detected a nacket length error.                 | WARNING       |
| 21344       | The LAN adapter has detected a number of packet length errors       | Wilding       |
| 21345       | higher than threshold level.                                        | WARNING       |
|             | The LAN adapter has detected a number of late collision errors      | WADNING       |
| 21346       | higher than the threshold level.                                    | WARNING       |
| 21247       | The LAN adapter has detected a number of packet collisions higher   | WADNING       |
| 21347       | than the threshold level. This usually indicates a busy network.    | WARINING      |
| 21348       | The LAN adapter has detected a network fault. Data transmission     | WARNING       |
| 21540       | was stopped.                                                        | WARNING       |
| 21349       | The LAN adapter has detected a busy network.                        | WARNING       |
| 21350       | The LAN adapter has detected a performance problem associated       | WARNING       |
|             | with an inadequate number of receive buffers.                       |               |
| 21351       | The LAN adapter has detected a performance problem associated       | CRITICAL      |
|             | With an inadequate number of receive buffers.                       |               |
| 21352       | handled during a processing interval has reached a threshold level  | INFORMATIONAL |
|             | The active NIC in a redundant group has failed. The standby NIC has |               |
| 21353       | taken over                                                          | WARNING       |
|             | A previously failed NIC in a redundant group has become             |               |
| 21354       | operational.                                                        | INFORMATIONAL |
| 21355       | The standby NIC in a redundant group has failed.                    | WARNING       |
| 21360       | The LAN adapter has detected a number of receive errors higher than | WARNING       |
| 21300       | the threshold level.                                                | WARNING       |
| 21361       | The LAN adapter has detected a number of transmit errors higher     | WARNING       |
|             | than the threshold level.                                           | Wilduid       |
| 21362       | The LAN adapter installed in the server has reset itself.           | CRITICAL      |
| 21363       | The LAN adapter has detected a network protocol problem.            | WARNING       |
| 21356       | All NICs (active and standby) in a redundant group have failed.     | CRITICAL      |
| 21364       | The LAN adapter has detected a packet length error.                 | WARNING       |
| 21365       | The LAN adapter has detected a number of packet length errors       | WARNING       |
|             | higher than threshold level.                                        |               |

| Pager Code | Server Event                                                                                                    | Severity      |
|------------|----------------------------------------------------------------------------------------------------|---------------|
| 21366      | The LAN adapter has detected a number of late collision errors                                                                                                    | WARNING       |
|            | higher than the threshold level.                                                                                                    |               |
| 21367      | The LAN adapter has detected a number of packet collisions higher                                                                                                    | WARNING       |
|            | than the threshold level. This usually indicates a busy network.                                                                                                    |               |
| 21368      | The LAN adapter has detected a network fault. Data transmission                                                                                                    | WARNING       |
|            | was stopped.                                                                                                    | WADADA        |
| 21369      | The LAN adapter has detected a busy network.                                                                                                    | WARNING       |
| 21370      | The LAN adapter has detected a performance problem associated                                                                                                    | WARNING       |
|            | The LAN edepter has detected a performance problem accepted.                                                                                                    |               |
| 21371      | with an inadequate number of receive buffers                                                                                                    | CRITICAL      |
|            | The LAN adapter has detected that the total number of packets                                                                                                    |               |
| 21372      | handled during a processing interval has reached a threshold level                                                                                                    | INFORMATIONAL |
| 21401      | Tane Drive · Problems reading data                                                                                                    | WARNING       |
| 21401      | Tape Drive : Problems writing data                                                                                                    | WARNING       |
| 21403      | Tape Drive : Read or write data error                                                                                                    | WARNING       |
| 21404      | Tape Drive : Faulty media detected                                                                                                    | CRITICAL      |
| 21405      | Tape Drive : Tape device may have read fault - call helpline                                                                                                    | CRITICAL      |
| 21406      | Tape Drive : Tape device may have write fault - call helpline                                                                                                    | CRITICAL      |
| 21407      | Tape Drive : Tape cartridge has reached the end of its useful life                                                                                                    | WARNING       |
| 21408      | Tape Drive : The tape cartridge is not data-grade                                                                                                    | WARNING       |
| 21409      | Tape Drive : Attempting write to a write-protected cartridge                                                                                                    | CRITICAL      |
| 21410      | Tape Drive : Cannot eject the cartridge while tape drive is in use                                                                                                    | INFORMATIONAL |
| 21411      | Tape Drive : The tape in the drive is a cleaning cartridge                                                                                                    | INFORMATIONAL |
| 21.412     | Tape Drive : Attempt to load cartridge of a type which is not                                                                                                    |               |
| 21412      | supported                                                                                                    | INFORMATIONAL |
| 21413      | Tape Drive : The tape in the drive has snapped                                                                                                    | CRITICAL      |
| 21414      | Tape Device Has Detected Snapped Tape                                                                                                    | CRITICAL      |
| 21415      | Tape Device Has Memory Chip in Cartridge Failure                                                                                                    | WARNING       |
| 21416      | Tape Cartridge Ejected While Actively Writing/Reading                                                                                                    | CRITICAL      |
| 21417      | Tape Device Has Detected Read Only Media                                                                                                    | WARNING       |
| 21418      | Tape Device Has Detected Corrupted Directory On Tape                                                                                                    | WARNING       |
| 21420      | Tape Drive : The tape drive needs cleaning                                                                                                    | CRITICAL      |
| 21421      | Tape Drive : The tape drive is due for routine cleaning                                                                                                    | WARNING       |
| 21422      | Tape Drive : The last cleaning cartridge used in tape drive has worn                                                                                                    | CRITICAL      |
|            | out                                                                                                    | CD ITIC 11    |
| 21423      | Tape Device Has Detected Invalid Cleaning Cartridge                                                                                                    | CRITICAL      |
| 21429      | Tape Device Requires Preventative Maintenance                                                                                                    | WAKNING       |
| 21430      | Tape Drive : The tape drive has a hardware fault - reset drive                                                                                                    | CRITICAL      |
| 21431      | Tape Drive : The tape drive has a hardware fault - call helpline                                                                                                    | URITICAL      |
| 21432      | Tape Drive . The tape drive has a problem with the SUSI interface                                                                                                    |               |
| 21433      | Tape Drive . The operation has raned. Eject media and reload.                                                                                                    | WADNING       |
| 21434      | Tape Drive - Auchipt to use inconect infinwate for this tape drive                                                                                                    | WARNING       |
| 21433      | Tape Device Temperature Specification Exceeded                                                                                                    | WARNING       |
| 21430      | Tape Device Voltage Specification Exceeded                                                                                                    | WARNING       |
| 21437      | Tape Device Predicted to Fail - Call Helpline                                                                                                    |               |
| 21430      | Tape Device May Have Hardware Fault - Run Diagnostics                                                                                                    | WARNING       |
| 2143)      | Tape Drive : Autoloader communications fault                                                                                                    | CRITICAI      |
| 21441      | Tape Drive : Stray tape detected in autoloader                                                                                                    | CRITICAL      |
|            | The second second secon |               |

| Pager Code | Server Event                                                              | Severity      |
|------------|---------------------------------------------------------------------------|---------------|
| 21442      | Tape Drive : There is a problem with the autoloader mechanism             | WARNING       |
| 21443      | Tape Drive : The autoloader door is open                                  | CRITICAL      |
| 21444      | Autoloader Has Hardware Fault - Call Helpline                             | CRITICAL      |
| 21445      | Autoloader Cannot Operate Without Magazine                                | CRITICAL      |
| 21446      | Autoloader Predicted to Fail - Call Helpline                              | WARNING       |
| 21450      | Library Has Drive Communications Fault                                    | CRITICAL      |
| 21451      | Library Has Changer Mechanism Fault                                       | WARNING       |
| 21452      | Library Has Hardware Fault - Reset Library                                | CRITICAL      |
| 21453      | Library Has Hardware Fault - Call Helpline                                | CRITICAL      |
| 21454      | Library May Have Hardware Fault - Run Diagnostics                         | WARNING       |
| 21455      | Library Has Host Interface Fault                                          | CRITICAL      |
| 21456      | Library Predicted to Fail - Call Helpline                                 | WARNING       |
| 21457      | Library Requires Preventative Maintenance                                 | WARNING       |
| 21458      | Library Humidity Specification Exceeded                                   | CRITICAL      |
| 21459      | Library Temperature Specification Exceeded                                | CRITICAL      |
| 21460      | Library Voltage Specification Exceeded                                    | CRITICAL      |
| 21461      | Library Detects Stray Tape In Drive                                       | CRITICAL      |
| 21462      | Library Has Problems Picking Cartridge from Slot                          | WARNING       |
| 21463      | Library Has Problems Placing Cartridge into Slot                          | WARNING       |
| 21464      | Library Has Problems Loading Cartridge into Drive                         | WARNING       |
| 21465      | Library Door is Open                                                      | CRITICAL      |
| 21466      | Library Has Mechanical Fault with Mailslot                                | CRITICAL      |
| 21467      | Library Cannot Operate Without Magazine                                   | CRITICAL      |
| 21468      | Library Security Has Been Compromised                                     | WARNING       |
| 21469      | Library Security Mode Changed                                             | INFORMATIONAL |
| 21470      | Library Manually Turned Offline                                           | INFORMATIONAL |
| 21471      | Library Drive Turned Offline                                              | INFORMATIONAL |
| 21472      | Library Has Problems Reading Barcode Labels                               | WARNING       |
| 21473      | Library Inventory is Inconsistent                                         | CRITICAL      |
| 21474      | Invalid Library Operation Attempted                                       | WARNING       |
| 21501      | Uninterrupted Power Supply: Communication lost between agent and UPS      | CRITICAL      |
| 21502      | Uninterrupted Power Supply: Load greater than rated capacity              | CRITICAL      |
| 21503      | Uninterrupted Power Supply: UPS has failed its internal self-test         | CRITICAL      |
| 21504      | Uninterrupted Power Supply: UPS batteries are discharged                  | CRITICAL      |
| 21505      | Uninterrupted Power Supply: UPS has switched to battery backup<br>power   | CRITICAL      |
| 21506      | Uninterrupted Power Supply: UPS has enabled SmartBoost                    | WARNING       |
| 21507      | Uninterrupted Power Supply: Batteries are low and will soon be exhausted  | CRITICAL      |
| 21508      | Uninterrupted Power Supply: Communication established with UPS            | INFORMATIONAL |
| 21509      | Uninterrupted Power Supply: Normal power has been restored to the UPS     | INFORMATIONAL |
| 21510      | Uninterrupted Power Supply: UPS has passed its internal self-test         | INFORMATIONAL |
| 21511      | Uninterrupted Power Supply: UPS has returned from a low battery condition | INFORMATIONAL |
| 21513      | Uninterrupted Power Supply: UPS is entering sleep mode                    | CRITICAL      |
| 21517      | Uninterrupted Power Supply: UPS batteries require immediate replacement   | CRITICAL      |

| Pager Code | Server Event                                                                                   | Severity      |
|------------|------------------------------------------------------------------------------------------------|---------------|
| 21518      | Uninterrupted Power Supply: Measure-UPS contact changed from                                   |               |
|            | default state                                                                                  | CRITICAL      |
| 21519      | Uninterrupted Power Supply: Measure-UPS contact returned to<br>default state                   | INFORMATIONAL |
| 21520      | Uninterrupted Power Supply: UPS is on bypass due to hardware failure                           | CRITICAL      |
| 21521      | Uninterrupted Power Supply: UPS put on bypass via software or<br>front panel                   | WARNING       |
| 21522      | Uninterrupted Power Supply: UPS put on bypass via rear UPS switch                              | WARNING       |
| 21523      | Uninterrupted Power Supply: UPS has returned from bypass mode                                  | INFORMATIONAL |
| 21524      | Uninterrupted Power Supply: Base module bypass power supply needs repair                       | CRITICAL      |
| 21525      | Uninterrupted Power Supply: Base module fan needs repair                                       | CRITICAL      |
| 21526      | Uninterrupted Power Supply: Communication lost with external<br>battery packs                  | WARNING       |
| 21527      | Uninterrupted Power Supply: Communication established with<br>external battery packs           | INFORMATIONAL |
| 21528      | Uninterrupted Power Supply: Battery run-time calibration test initiated                        | INFORMATIONAL |
| 21600      | The NetWare Loadable Module (NLM) that detects SCSI faults has been unloaded.                  | INFORMATIONAL |
| 21605      | An installed host adapter can no longer be detected.                                           | CRITICAL      |
| 21606      | An installed SCSI device can no longer be detected.                                            | CRITICAL      |
| 21608      | A new host adapter has been discovered.                                                        | INFORMATIONAL |
| 21609      | An installed host adapter no longer matches the information stored about it.                   | INFORMATIONAL |
| 21610      | An installed host adapter can no longer be detected.                                           | CRITICAL      |
| 21611      | A host adapter that previously failed is now accessible.                                       | NORMAL        |
| 21612      | An installed SCSI device can no longer be detected.                                            | CRITICAL      |
| 21613      | A new SCSI device, such as a CD-ROM drive, hard drive or tape drive, has been detected.        | INFORMATIONAL |
| 21614      | An installed SCSI device that previously failed is now accessible.                             | NORMAL        |
| 21615      | An installed SCSI device no longer matches the information stored about it.                    | INFORMATIONAL |
| 21625      | The SCSI monitoring software on the server has determined that the device database is corrupt. | CRITICAL      |
| 21816      | An unrecognized HW log event was detected.                                                     | INFORMATIONAL |
| 21900      | FCArray: A physical device became online.                                                      | INFORMATIONAL |
| 21901      | FCArray: A hard disk has been added as a hot spare.                                            | INFORMATIONAL |
| 21902      | FCArray: Hard disk error found.                                                                | CRITICAL      |
| 21903      | FCArray: Hard disk PFA condition found, drive may fail.                                        | WARNING       |
| 21904      | FCArray: An automatic rebuild has started.                                                     | INFORMATIONAL |
| 21905      | FCArray: A manual rebuild has started.                                                         | INFORMATIONAL |
| 21906      | FCArray: Rebuild completed.                                                                    | INFORMATIONAL |
| 21907      | FCArray: Rebuild cancelled.                                                                    | INFORMATIONAL |
| 21908      | rCArray. Rebuild stopped with errors.                                                          | CRITICAL      |
| 21909      | FCAHay, Rebuild failed due to new physical device.                                             | CRITICAL      |
| 21910      | ECArray: A physical device failed                                                              | CRITICAL      |
| 21911      | FCArray: A physical device was found                                                           | INFORMATIONAL |
| /          | e er arage er prigstear de rice mas found.                                                     |               |
| Pagar Cada | Conver Event                                              | Soverity         |
|------------|-----------------------------------------------------------|------------------|
| 21012      | ECArray: A physical daviag is gong                        | INFORMATIONAL    |
| 21913      | ECArray: A physical device is unconfigured                |                  |
| 21914      | ECArray: Expand capacity started                          |                  |
| 21915      | ECArray: Expand capacity finished                         | INFORMATIONAL    |
| 21910      | ECArray: Expand capacity failed                           | CRITICAL         |
| 21918      | FCArray Command to physical device timed out              | CRITICAL         |
| 21910      | FCArray Physical device command aborted                   | CRITICAL         |
| 21920      | FCArray Command was retried                               | INFORMATIONAL    |
| 21920      | FCArray Parity error                                      | INFORMATIONAL    |
| 21922      | FCArray Soft error                                        | INFORMATIONAL    |
| 21923      | FCArray: Miscellaneous error                              | INFORMATIONAL    |
| 21924      | FCArray: Physical device reset                            | INFORMATIONAL    |
| 21925      | FCArray: A physical device became and active spare.       | INFORMATIONAL    |
| 21926      | FCArray: A physical device became a warm spare.           | INFORMATIONAL    |
| 21927      | FCArray: Request sense data present.                      | INFORMATIONAL    |
| 21928      | FCArray: Consistency check started.                       | INFORMATIONAL    |
| 21929      | FCArray: Consistency check completed with no errors.      | INFORMATIONAL    |
| 21930      | FCArray: Consistency check cancelled.                     | WARNING          |
| 21931      | FCArray: Consistency check completed with an error.       | CRITICAL         |
| 21932      | FCArray: Consistency check failed due to logical device.  | CRITICAL         |
| 21933      | FCArray: Consistency check failed due to physical device. | CRITICAL         |
| 21934      | FCArray: Logical device became offline.                   | CRITICAL         |
| 21935      | FCArray: Logical device became critical.                  | CRITICAL         |
| 21936      | FCArray: Logical device became online.                    | INFORMATIONAL    |
| 21937      | FCArray: automatic rebuild started.                       | INFORMATIONAL    |
| 21938      | FCArray: Manual rebuild started.                          | INFORMATIONAL    |
| 21939      | FCArray: Rebuild completed.                               | INFORMATIONAL    |
| 21940      | FCArray: Rebuild cancelled.                               | INFORMATIONAL    |
| 21941      | FCArray: Rebuild error.                                   | CRITICAL         |
| 21942      | FCArray: Rebuild failed due to new physical device.       | CRITICAL         |
| 21943      | FCArray: Rebuild failed due to logical device failure.    | CRITICAL         |
| 21944      | FCArray: A logical device initialization started.         | INFORMATIONAL    |
| 21945      | FCArray: A logical device initialization completed.       | INFORMATIONAL    |
| 21946      | FCArray: A logical device initialization was cancelled.   | INFORMATIONAL    |
| 21947      | FCArray: A logical drive initialization failed.           | CRITICAL         |
| 21957      | FCArray: System started.                                  | INFORMATIONAL    |
| 21958      | FCArray: Write back error.                                | CRITICAL         |
| 21959      | FCArray: State table is full.                             | INFORMATIONAL    |
| 21960      | FCArray: Controller is dead.                              | INFORMATIONAL    |
| 21901      | FCArray: Controller has resel.                            |                  |
| 21962      | ECArray: A controller is gone                             |                  |
| 21903      | ECArray: A logical device was found                       |                  |
| 21740      | ECArray: A logical device is gone                         | INFORMATIONAL    |
| 21949      | ECArray: Evnand canacity started                          | INFORMATIONAL    |
| 21950      | FCArray: Expand capacity finished                         | INFORMATIONAL    |
| 21951      | ECArray: Expand capacity failed                           | CRITICAL         |
| 21952      | FCArray: Bad block was found                              | WARNING          |
| 21954      | FCArray: A system drive size changed                      | INFORMATIONAL    |
| =1/07      | e er anwy, er by bronn unive bize en unged.               | In the orthogram |

| Pager Code | Server Event                                          | Severity      |
|------------|-------------------------------------------------------|---------------|
| 21955      | FCArray: A system device type changed.                | INFORMATIONAL |
| 21956      | FCArray: A bad block was found on a logical device.   | INFORMATIONAL |
| 21964      | FCArray: Battery Backup Unit found.                   | INFORMATIONAL |
| 21965      | FCArray: Battery Backup Unit power is low.            | WARNING       |
| 21966      | FCArray: Battery Backup Unit power is OK.             | INFORMATIONAL |
| 21967      | FCArray: Controller has been powered off.             | CRITICAL      |
| 21968      | FCArray: Controller has been powered on.              | INFORMATIONAL |
| 21969      | FCArray: Controller Online.                           | INFORMATIONAL |
| 21970      | FCArray: Controller offline.                          | CRITICAL      |
| 21971      | FCArray: Controller's partner is gone.                | CRITICAL      |
| 21972      | FCArray: Battery Backup Unit Recondition Started.     | INFORMATIONAL |
| 21973      | FCArray: Battery Backup Unit recondition finished.    | INFORMATIONAL |
| 21974      | FCArray: Battery Backup Unit Recondition Cancelled.   | INFORMATIONAL |
| 21975      | FCArray: Physical device size table is full.          | INFORMATIONAL |
| 21976      | FCArray: Storage cabinet fan failed.                  | CRITICAL      |
| 21977      | FCArray: Storage cabinet fan is OK.                   | INFORMATIONAL |
| 21978      | FCArray: Drive enclosure fan failed.                  | CRITICAL      |
| 21979      | FCArray: Storage cabinet fan is not present.          | INFORMATIONAL |
| 21980      | FCArray: Storage cabinet power supply failed.         | CRITICAL      |
| 21981      | FCArray: Storage cabinet power supply is OK.          | INFORMATIONAL |
| 21982      | FCArray: Storage cabinet power supply is not present. | INFORMATIONAL |
| 21983      | FCArray: Storage cabinet too hot.                     | CRITICAL      |
| 21984      | FCArray: Storage cabinet is hot.                      | CRITICAL      |
| 21985      | FCArray: Storage cabinet temperature is OK.           | INFORMATIONAL |
| 21986      | FCArray: Cabinet temp sensor not present.             | INFORMATIONAL |
| 22300      | NETRAID: Container updated                            | INFORMATIONAL |
| 22301      | NETRAID: Container General Error                      | CRITICAL      |
| 22302      | NETRAID: Container not mirroring                      | CRITICAL      |
| 22303      | NETRAID: Container Mirror failover no space           | CRITICAL      |
| 22304      | NETRAID: Mirror failover started                      | INFORMATIONAL |
| 22305      | NETRAID: Mirror failover failure                      | CRITICAL      |
| 22306      | NETRAID: Mirror no rebuild space                      | WARNING       |
| 22307      | NETRAID: Mirror drive failure                         |               |
| 22308      | NETRAID: RAID-5 rebuild started                       |               |
| 22309      | NETRAID: RAID-5 drive failure                         | URITICAL      |
| 22310      | NETRAID: RAID-5 no failover device                    |               |
| 22311      | NETRAID: KAID-5 no failovel space                     | WARNING       |
| 22312      | NETRAID. Shapshot full                                | WARNING       |
| 22313      | NETRAID. Shapshot tuli                                |               |
| 22314      | NETRAID: Rattery Recon Required                       | INFORMATIONAL |
| 22313      | NETRAID: Enclosure Failure                            | WARNING       |
| 22310      | NETRAID: Enclosure Fan Failure                        | WARNING       |
| 22318      | NETRAID: Enclosure nower supply failure               | WARNING       |
| 22319      | NETRAID: Enclosure Bad Temperature                    | WARNING       |
| 22320      | NETRAID: Enclosure temperature over threshold         | INFORMATIONAL |
| 22321      | NETRAID: Battery dead                                 | CRITICAL      |
| 22322      | NETRAID: Battery degraded                             | WARNING       |
| 22323      | NETRAID: Failure predicted                            | WARNING       |
|            |                                                       |               |

| Pager Code | Server Event                                  | Severity      |
|------------|-----------------------------------------------|---------------|
| 22324      | NETRAID: Device warning                       | WARNING       |
| 22325      | NETRAID: Device Temp Warning                  | WARNING       |
| 22326      | NETRAID: Device Degraded                      | WARNING       |
| 22327      | NETRAID: Drive letter changed                 | INFORMATIONAL |
| 22328      | NETRAID: Failover disk changed                | INFORMATIONAL |
| 22331      | NETRAID: File System changed                  | INFORMATIONAL |
| 22332      | NETRAID: Disk failure                         | CRITICAL      |
| 22333      | NETRAID: Normal I/O Resumed                   | INFORMATIONAL |
| 22334      | NETRAID: SNMP Agent Started                   | INFORMATIONAL |
| 22335      | NETRAID: Battery Charge Improving             | INFORMATIONAL |
| 22336      | NETRAID: Battery charge is adequate           | INFORMATIONAL |
| 22337      | NETRAID: Normal I/O Operations paused         | INFORMATIONAL |
| 22338      | NETRAID: New Container Created                | INFORMATIONAL |
| 22339      | NETRAID: Container Deleted                    | INFORMATIONAL |
| 22340      | NETRAID: Failure prediction tested            | INFORMATIONAL |
| 22341      | NETRAID: Failure prediction threshold changed | INFORMATIONAL |

# **B** Tested Modems

For modem connection to the HP TopTools Remote Control card, an external modem is required. HP recommends that you use the same model (or at least the same brand) of modem at the remote client that you use at the server. A list of tested modems with their initialization strings for PPP communication and numeric paging is listed in Table B-1 below.

| Modem Model                              | Initialization String (for PPP and Numeric Paging) |
|------------------------------------------|----------------------------------------------------|
| Generic Hayes<br>Compatible              | ATQ0V1X4S0=3&C1&D2                                 |
| Diamond SupraExpress<br>56e SP (K56Flex) | ATQ0V1X4S0=3&K3&C1\N2%C3+MS=V34                    |
| Hayes Optima 33.6                        | ATQ0V1X4S0=3&K3&C1&Q5&D3S36=7B33                   |
| Hayes Accura<br>56K+FAX(K56Flex)         | ATQ0V1X4S0=3&K3&C1&Q5%C3B0&D3S37=0                 |
| Motorola<br>ModemSURFR 56K               | ATQ0V1X4S0=3&K3&C1%C2%C3+MS=11                     |
| MultiTech MT1432L                        | ATQ0&Q1V1X4S0=3&E4&C1\$BA0&E1&E13&D3B0             |
| MultiTech MT2834BA                       | ATQ0&Q1V1X4S0=3&E4&C1\$BA0&E1&E13&D3B0             |
| MultiTech<br>MT5600ZDXV<br>(K56flex)     | ATQ0V1X4S0=3&K3&C1&Q5\N2%C3&D3B0+MS=11             |
| Microcom DeskPorte<br>28.8S/14.4S        | ATQ0V1X4S0=3\G0&K3&C1&Q5%C3&D3B0+MS=11,1           |
| USR Sportster 56K<br>Faxmodem(X2)        | ATQ0V1X4S0=3&H1&R2&C1&B1&M5&K2&D3B0&N0             |
| USR Sportster 33.6<br>Faxmodem           | ATQ0V1X4S0=3&H1&R2&C1&B1&M5&K2&D3B0&N0             |
| USR Courier<br>V.Everything 33.6/28.8    | ATQ0&A1V1X4S0=3&H3&R2&I0&C1&B1&M5&K1&D2B0&N0       |
| ZyXEL Omni 288S                          | ATQ0V1X4S0=3&H3&C1&B1&K4&D3B0&N0                   |

# Table B-1. Tested Modems and Initialization Strings

# **C** Installing and Using TFTP

# **Overview: What Is TFTP?**

TFTP, the Trivial File Transfer Protocol, allows the HP TopTools Remote Control card to access boot floppy images and new firmware images stored at a LAN or modem-connected computer. TFTP is built on top of TCP/IP and is functionally a subset of FTP. As its name indicates, this protocol is used to transfer data between a "TFTP server" and either the HP TopTools Remote Control or some other device that acts as the "TFTP client."

| NOTE | TFTP and the HP TopTools Remote Control card depend on<br>the TCP/IP protocol. If you are able to view the HP TopTools<br>Remote Control user interface on your remote computer, this<br>protocol is already functioning correctly. If not, modification of<br>either your browser or networking environment may be<br>raquired |
|------|----------------------------------------------------------------------------------------------------|
|      | required.                                                                                                    |

HP TopTools Remote Control uses the TFTP service to:

- Access boot floppy images that allow administrators to help diagnose HP NetServer problems and update the server BIOS.
- Update HP TopTools Remote Control firmware.

TFTP file transfer consists of client-side and server-side components. Because the HP TopTools Remote Control card has the client TFTP service built into its firmware, you can use TFTP to transfer either firmware images or boot images from either a local or a remote computer running a TFTP server program, see Figure C-1.

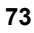

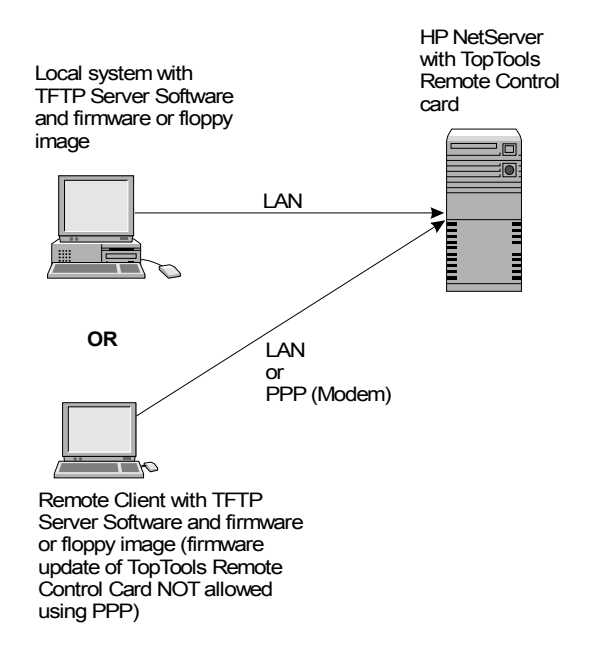

#### Figure C-1. Using TFTP to Remotely Supply Updates and Boot Images

TFTP server side software for Windows 95, 98, or 2000 and Windows NT is supplied on the *HP NetServer Navigator CD* as the file:

# \ttrc\us\tftpserv.exe

The server software is designed only to serve files to a TFTP client, not to receive them. The software provides additional security by allowing the client to retrieve files only from a directory which is designated on the command line when starting the server.

| NOTE | Contact your local network administrator for the correct TFTP |
|------|---------------------------------------------------------------|
|      | server setup and for available boot images.                   |

For any of the following operations you may also use another available TFTP server such as the TFTP server daemon normally supplied with UNIX workstations and servers.

# **TFTP Requirements**

To use the TFTP service with HP TopTools Remote Control, you must have:

- **TFTP client software.** The client software is already built into the firmware of the HP TopTools Remote Control card.
- **TFTP server software (tftpserv.exe).** To run **tftpserv** you need one of the following operating systems:
  - ♦ Microsoft Windows NT 4.0
  - ♦ Microsoft Windows 95, 98, ME or 2000

TFTP server software requires TCP/IP availability on the computer on which it will run.

# Starting the TFTP Server

To start the supplied TFTP server, you must execute the program "tftpserv.exe" on the server in a DOS window or using the Run... command from the Windows Start menu. Usage is as follows:

```
tftpserv.exe [root]
```

where [*root*] indicates the base directory from which a client can retrieve files. If you do not specify [*root*], the directory containing the tftpserv.exe file is used as the base directory.

A TFTP client can request files within the base directory or its subdirectories but does not have access to lower directories. The server software enables the base directory to act only as a file source, not as a file destination.

# Updating HP TopTools Remote Control Firmware

If a new or backup version of the HP TopTools Remote Control card firmware is stored on the TFTP server, you can download the update to your HP TopTools Remote Control card. This must be done over the LAN. Firmware update of the TopTools Remote Control card is *not* supported using a PPP connection.

To update the HP TopTools Remote Control firmware, you must have a firmware image file stored under the base directory used by the TFTP server.

| NOTE | This option may be performed on a single card or, if you have |
|------|---------------------------------------------------------------|
|      | TopTools Device Manager, multiple cards at once. Instructions |
|      | for a single card are listed here. To perform this action on  |
|      | multiple cards, refer to the TopTools Remote Control online   |
|      | help.                                                         |

1. From the HP TopTools Remote Control software interface, click the Configuration tab.

- 2. Then click the Card Info button.
- 3. In the Card Maintenance section, fill in the IP address of the TFTP server and the filename of the firmware. The filename you enter should include a relative path from the base directory.
- 4. Ensure the TFTP server is running.
- 5. To start the firmware update, click Update.

For example, if the TFTP server used **\tftp\public** as its root and the firmware image file is named

```
\tftp\public\hp\fw\ttrc\us\ttrc_rom.bin
```

you would enter the file name as:

hp\fw\ttrc\us\ttrc\_rom.bin

An update can also be performed using a firmware image file and TFTP server at a remote client (see Figure C-1).

| NOTE | HP recommends that you do not update the HP TopTools<br>Remote Control card firmware if the link between the TFTP<br>server and the HP NetServer is a dial-up network connection. A<br>disconnection during on undate can leave the UP TopTools |
|------|----------------------------------------------------------------------------------------------------|
|      | Remote Control card partially updated and you would need to repeat the update before proceeding.                                                                                                    |

A firmware update takes approximately one minute over a 10Base-T LAN connection. After the update has completed, the HP TopTools Remote Control will be reset in order to start the new firmware.

# Using the HP TopTools Remote Control Remote Boot Feature

You can use the HP TopTools Remote Control to remotely boot the HP NetServer in which you have installed the HP TopTools Remote Control card. The card boots the HP NetServer using a boot floppy image located on a TFTP server.

Starting an HP NetServer from a remote boot image requires that you have already created an alternate bootable floppy image file and that this image is available in the base directory used by the TFTP server. After the HP TopTools Remote Control processes a remote reboot, the feature is disabled automatically so that the next boot will be a local boot.

You use the HP Copydisk utility to create a floppy image file. The 1.44MB file created contains a sector-by-sector copy of the floppy plus a 32-byte copydisk

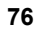

header; you can also use generic floppy image files (no header) created with other utilities. The image file (usually with the extension .DSK), when accessed via TFTP, is interpreted by the HP NetServer with the HP TopTools Remote Control card as if it were a local floppy disk image. Thus, the HP NetServer boots using this image as if it were accessing a bootable disk stored in floppy drive A.

The ability to create a floppy boot image opens up powerful remote administration possibilities. A system administrator can create boot floppy images to:

- update the server BIOS
- change and/or update software drivers
- boot your various diagnostic utilities
- boot virus-checking software

| NOTE | Check the HP NetServer's BIOS Setup program (typically, accessed by pressing F2 when prompted during the boot process) to ensure that the floppy drive is positioned at the top of the list of bootable devices in the boot order. |
|------|----------------------------------------------------------------------------------------------------|
|      |                                                                                                    |

## Creating a Floppy Boot Image

Before you can create a boot image, you must get a copy of the HP utility "**copydisk.exe**".

| NOTE | Do not confuse HP's copydisk.exe with the DOS utility |
|------|-------------------------------------------------------|
|      | diskcopy.exe supplied with Microsoft MS-DOS operating |
|      | systems.                                              |

Copydisk can be found on the HP NetServer Navigator CD in the directory

# \ttrc\us

In the following procedure, you format a floppy disk to include system (boot) capability and load the software (drivers, applications) that you want run during the boot process. Finally when you have provided all necessary software components to the disk, you copy an image of the floppy to your TFTP server using copydisk.exe.

To create a floppy boot image:

1. Insert a 1.44MB floppy disk in drive A and format it. This could be at a Windows 95, 98 or 2000 client, but to ensure that the diskette has enough

room for all the files, use a system with MS-DOS 6.x. At a DOS prompt: enter the command

format /s a:

The /s parameter instructs DOS to include the system on the disk, making the disk bootable.

- 2. Copy all drivers and software (e.g. BIOS update) to the floppy disk drive. Create an appropriate autoexec.bat file on the floppy to run the desired program(s).
- 3. Using the HP Copydisk utility, create a floppy boot image file in the root directory of your TFTP server. Use the following syntax:

```
copydisk a: x:\path\filename.dsk
```

where **a**: is the source diskette and **x**: \path\filename is the destination drive, path and filename with a .dsk extension for your image file. An image file is created and transferred to the designated directory.

#### Initiating a Remote Boot Using a Floppy Boot Image

There are two ways to boot the HP NetServer using a remote boot image:

- **Remote Boot Option 1** requires "hands-on" access at the HP NetServer.
- **Remote Boot Option 2** uses the HP TopTools Remote Control web interface.

## **Remote Boot Option 1**

To use Remote Boot Option 1 method, you must have properly configured HP TopTools Remote Control. Refer to "Running the HP TopTools Remote Control BIOS Setup Program" in Chapter 4.

In Remote Boot Option 1, you start from the user interface stored in the HP TopTools Remote Control ROM based setup options.

- 1. Boot the HP NetServer.
- 2. When the HP TopTools Remote Control banner appears, press F3 when prompted. You are presented with a menu of configurable options.
- 3. Enable the Remote Boot feature in the BIOS setup. Be sure it is "on."
- 4. Enter the filename of the boot image.
- 5. Supply the IP Address of the TFTP server. That is, identify the IP Address of the server where the remote boot image is located.

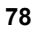

6. Reboot. During the HP NetServer reboot, a message indicates that the server is attempting to start from the designated boot image.

#### Remote Boot Option 2

The second remote boot method requires you to log onto the HP TopTools Remote Control web interface in order to set up a remote boot.

To set up a remote boot, using the HP TopTools Remote Control user interface:

- 1. From the HP TopTools Remote Control user interface, select the Remote Control tab.
- 2. Under Server Control, select one of the following HP NetServer start-up options:
  - Power on (if the server is off)
  - Power cycle
  - Reset

Once you have selected an action that would bring the HP NetServer back online, you can further select Remote Boot features.

- 3. Select Remote Boot. This enables HP TopTools Remote Control to retrieve a floppy disk image from the designated remote computer.
- 4. Enter the IP Address of the TFTP server and the filename of the boot image. The filename you specify should be a relative path from the root directory.
- 5. Press "Start Power/Reset Option" to initiate the remote boot.

As an example, if the TFTP server used **\tftp\public** as its root and the file of interest is named:

#### \tftp\public\hp\boot\ttrc\us\dos.dsk

you would enter the file name as:

hp\boot\ttrc\us\dos.dsk

### Examples of Remote Boot Using a Floppy Boot Image

Using the HP utility copydisk.exe, you can remotely administrate numerous alternate boot routines and automate a range of diagnostic procedures for your HP NetServers.

The following examples demonstrate how an administrator would set up and use floppy boot images in a typical network:

- Example 1: A remote server BIOS update
- Example 2: A remote boot of HP Diagnostic Assistant
- Example 3: A remote DOS file transfer

In these examples a remote client functions as the TFTP server (refer to Figure C-1). As you review these examples, keep in mind that for each scenario, the task could be accomplished in some other fashion. For example, the TFTP server could be located elsewhere on the intranet.

## Example 1: A remote server BIOS update

In this example, the system administrator wants to update the BIOS of a remote HP NetServer. The administrator first obtains the latest BIOS from the HP web site and downloads it to a local hard disk. The administrator then runs the self extracting BIOS update file and copies the biosxyz.dsk file to the tftpserv base directory. The administrator then uses TopTools Remote Control to remote boot the biosxyz.dsk BIOS update disk.

To remotely update the server BIOS, the administrator would proceed as follows:

- 1. Obtain up-to-date server BIOS. Go to HP's web site (www.hp.com/go/netserver) and download the appropriate BIOS upgrade from the HP NetServer Service and Support page.
- 2. Run the biosxyz.exe self-extracting file to extract the biosxyz.dsk boot floppy image file. Copy the biosxyz.dsk file to your TFTP base directory.
- 3. Run tftpserv.exe. TFTP waits for a request for an image file from the TopTools Remote Control card.
- 4. Run the HP TopTools Remote Control web interface. Click the Remote Control tab. Select the Reset and Remote boot options.
- 5. In the TFTP IP Address field, type the IP address of your client machine. In the TFTP File Name field, type: **biosxyz.dsk**.
- 6. Click "Start Power/Reset Option". The server restarts and TFTP loads the image file onto the HP TopTools Remote Control card where it is then supplied to the HP NetServer as a boot image. The BIOS update executes automatically. Use Text Remote Control to view the progress of the update.

### Example 2: A remote boot of HP DiagTools

In this example, the system administrator wants to boot to HP's DiagTools. To do so the administrator obtains a copy of the DiagTools disk from the *HP NetServer Navigator CD* Diskette Library, uses Copydisk to create a floppy image file, and uses TopTools Remote Control to remote boot the DiagTools disk image.

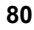

To remotely boot DiagTools, the administrator would proceed as follows:

- 1. Insert the *HP NetServer Navigator CD* at the remote Windows client. The Diskette Library program will auto-start.
- 2. Select HP DiagTools and follow the instructions to create the floppy in drive A.
- 3. Using the Copydisk program, create a floppy boot image in the base directory of your TFTP server. Use the following syntax:

#### copydisk a: x:\path\diagtool.dsk

where **a**: is the source diskette and **x**: \path is the destination TFTP base directory on your hard drive.

- 4. Run tftpserv.exe. TFTP waits for a request for an image file from the TopTools Remote Control card.
- 5. Run the HP TopTools Remote Control web interface. Click the Remote Control tab. Select the Reset and Remote boot options.
- 6. In the TFTP IP Address field, type the IP address of your client machine. In the TFTP File Name field, type: diagtool.dsk.
- Click "Start Power/Reset Option". The server restarts and TFTP loads the image file onto the HP TopTools Remote Control card where it is then supplied to the HP NetServer as a boot image. The HP NetServer boots DiagTools.

#### Example 3: A remote DOS file transfer to update a NetWare driver

In this example, the system administrator at a remote client running Windows 95 wants to reboot a remote HP NetServer running Novell NetWare in order to load a new SCSI device driver (the old one is believed to be faulty). To do so, the administrator obtains the latest copy of the driver from HP (AIC7870.dsk) and copies it to a formatted DOS boot disk, uses copydisk to create a floppy image file, and uses TopTools Remote Control to remote boot the disk which copies the new driver to the DOS partition. Finally, the administrator uses Text Remote Console to edit the NetWare startup.ncf file to point to the new driver.

To remotely reboot and copy the new driver:

1. Insert a 1.44MB floppy disk in drive A and create a bootable diskette. This could be at a Windows 95, 98 or 2000 client, but to ensure that the diskette has enough room for all the files, use a system with MS-DOS 6.x. At a DOS prompt, enter the command:

format a:/s

The /s parameter instructs DOS to include the system on the disk, making the disk bootable.

- 2. Obtain the new driver (in this case AIC7870.dsk). Go to HP's NetServer web site (www.hp.com/go/netserver) and download the appropriate driver from the HP's NetServer Service and Support page.
- Copy the driver file to the formatted floppy in drive A. Copy the DOS editor to the floppy (in Windows 95, this file is located in: \windows\command\edit.com).
- 4. Create an autoexec.bat file on the floppy that includes the following command lines:

```
mkdir c:\temp
copy aic7870.dsk c:\temp
edit c:\nw411\startup.ncf
```

When finished the floppy in a: would include the following files:

```
command.com
autoexec.bat
aic7870.dsk
edit.com
```

5. Use the Copydisk program to create a floppy boot image in the base directory of the TFTP server using the following syntax:

```
copydisk a:path\doscopy.dsk
```

where *path* is the TFTP base directory on your hard drive.

- 6. Run **tftpserv.exe**. TFTP waits for a request for an image file from the TopTools Remote Control card.
- 7. Run the HP TopTools Remote Control web interface. Click the Remote Control tab. Select the Reset and Remote boot options.
- 8. In the TFTP IP Address field, type the IP address of your client machine. In the TFTP File Name field, type: **doscopy.dsk**.
- 9. Click "Start Power/Reset Option". The server restarts and TFTP loads the image file onto the HP TopTools Remote Control card where it is then supplied to the HP NetServer as a boot image. The HP NetServer boots the DOS disk and executes the autoexec.bat file. It creates a "c:\temp" directory, copies the new driver there, and brings up the NetWare startup.ncf file in the DOS editor. The administrator uses Text Remote Console to modify the path to the SCSI driver:

LOAD c:\temp\aic7870.dsk SLOT=10001

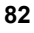

The administrator saves the file, exits the editor and runs server.exe to start the NetWare server.

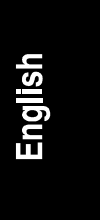

# **D** Technical Specifications

This appendix provides specifications for the HP TopTools Remote Control PCI card.

| Feature                     | Description                                                                  |
|-----------------------------|------------------------------------------------------------------------------|
| <b>On-Board Features</b>    | 32-bit PCI Bus Master board (occupies a single slot) with 64 bit form factor |
|                             | External 9-pin RS-232 connector                                              |
|                             | External RJ45 for 10/100Base-T LAN connector                                 |
|                             | Rear panel connector for AC/DC adapter                                       |
|                             | I <sup>2</sup> C/IPMB interface connector                                    |
|                             | 8 MB Static RAM memory                                                       |
|                             | 4 MB of Flash ROM memory (firmware is customer-<br>upgradeable)              |
| Physical<br>Characteristics | Short PCI card                                                               |
| Environmental               | Operating temperature: 5-35 degrees C ambient                                |
| Conditions                  | Non-operating temperature: -40 degrees to 65 degrees C                       |
|                             | Operating humidity: 20% to 80%                                               |
|                             | Non-operating humidity: 95% non condensing                                   |
|                             | Operating altitude: 3,046 m                                                  |
|                             | Non-operating altitude: 12,200 m                                             |
| Power                       | 2 A at +5 V (10 W maximum)                                                   |
| Consumption                 | 250 mA at +12 V                                                              |
| Battery                     | Custom lithium polymer rechargeable battery                                  |
|                             | Operating Temperature: 15-35 degrees C ambient*                              |
|                             | 3.6V, 800 mAH                                                                |
|                             | Provides up to one hour of standby usage                                     |
|                             | Nominal service life of 1 year                                               |
|                             |                                                                              |

| Feature                         | Description                                       |  |
|---------------------------------|---------------------------------------------------|--|
| Optional AC/DC<br>Power Adapter | Input voltage: 100 - 240 V AC, 50/60 Hz           |  |
|                                 | Output voltage: $5V \pm 5 \%$                     |  |
|                                 | Output current: 2.0 A max.                        |  |
|                                 | Operating temperature: 0 degrees to 40 degrees C  |  |
|                                 | Certification: CSA, C22.2 No 950-95, EN 60950, CE |  |

\* For optimal battery lifetime, the temperature inside the server should be maintained below 40 degrees C and should never exceed 50 degrees C.

# **E** Battery Operation

The HP TopTools Remote Control card includes a rechargeable lithium polymer battery pack that ensures a supply of power to the card components.

This battery pack is rated at 3.6V at 800mAH. In case of a loss of AC power to the server, or a power supply failure, the battery continues to power the HP TopTools Remote Control for up to one hour. The battery pack, which is attached to the card with two plastic darts, is designed for easy removal and replacement by the customer.

| NOTE | HP TopTools Remote Control can continue to perform its                                   |
|------|------------------------------------------------------------------------------------------|
|      | functions with a non-operating battery as long as power is being                         |
|      | supplied to the server or power is being applied by the optional external AC/DC adapter. |
|      | -                                                                                        |

# Safety

To reduce the possibility of an electric shock from the local area network, plug the computer into an AC outlet before connecting to the network. Likewise, disconnect the network before unplugging the computer from the AC power outlet.

# Shutting Down the Card to Conserve Battery Power

In the event that the server must be turned off for an extended period of time and no external AC/DC adapter is connected, the HP TopTools Remote Control card battery should also be shut down. This may be done through the card's web interface. This prevents battery pack discharge while the server is not in service.

The HP TopTools Remote Control card automatically powers on when AC power is applied to the server.

**NOTE** If you turn off the battery, you will need to turn it back on when the card is used again. Otherwise, if the battery is off and no AC/DC adapter is connected, and the server loses power, you will not be able to access the TopTools Remote Control card.

# Charging

The HP TopTools Remote Control card on-board battery is only charged through the host server's PCI bus when the host server is powered on. The HP TopTools Remote Control card also provides the following alternate charging modes:

- Fast charge. If the card determines that the battery has been depleted, it begins a fast charge.
- Trickle charge. When the battery is fully charged, the card switches to a trickle-charge mode of operation.

When power is first applied to the card, the battery is always initially fast charged. (This is true even if the battery is already fully charged.) After a few minutes, if the card's on-board circuitry determines that the battery's cells are fully charged, HP TopTools Remote Control automatically switches to trickle-charge mode.

# **Battery Initialization**

If the server's power is interrupted, HP TopTools Remote Control automatically switches to battery operation. HP TopTools Remote Control logs the event and generates an alert (if so configured). In addition, some HP TopTools Remote Control functions that require the server to be powered up are also suspended, including console redirection, PCI Bus Utilization monitoring, and server resets. If a remote connection is active when power is interrupted, the connection will be maintained. The HP TopTools Remote Control card will continue to function for at least one hour on battery power.

| NOTE | If you are using an external modem with HP TopTools Remote |
|------|------------------------------------------------------------|
|      | Control, the modem won't have access to battery power. To  |
|      | guarantee power to an external modem, use a modem that is  |
|      | attached to an Uninterruptible Power Supply (UPS).         |
|      |                                                            |

# Life Expectancy

The life expectancy of the battery pack varies depending on temperature extremes and number of charging cycles experienced by the cells. A nominal life expectancy is one year. If the card provides less than half an hour of operation while operating on battery power, it may be time to replace the battery pack.

# Replacement

To replace the HP TopTools Remote Control battery pack (Part No. 5065-2756) contact your HP Sales and Service office. In the U.S. call (800) 227-8164. To order a replacement battery pack from Hewlett-Packard, refer to its Part Number.

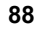

# **Battery Disposal**

Lithium polymer batteries should be disposed of in a responsible fashion according to the laws in the country where the card is used.

**CAUTION** Do not crush, puncture, or incinerate the battery. Do not short the battery's external contacts.

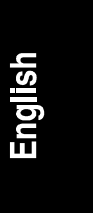

A failure on the HP TopTools Remote Control card is indicated by a flashing signal pattern displayed by the red diagnostic LED visible above the RS-232 port (refer to Figure F-1). The other set of LEDs located next to the LAN port indicate LAN connection activity.

NOTE

In the event that more than one error is affecting card operation, the HP TopTools Remote Control reports only the first failure discovered.

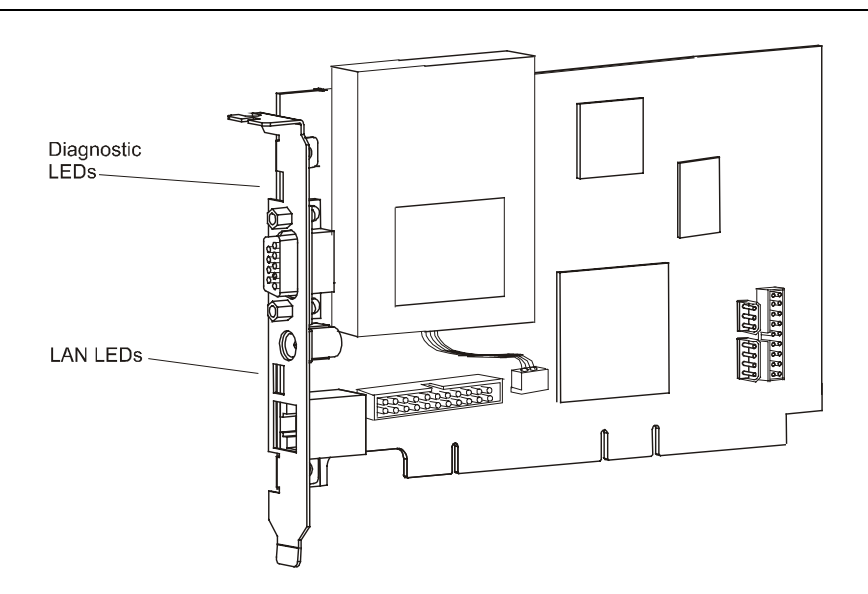

Figure F-1. HP TopTools Remote Control LED

Each failure is stored as a four-digit code. This allows each code up to 10 "sub-codes" that can be interpreted by the diagnostic utility.

For example, a **2-1-1-2** error (DRAM Error) would appear as:

# flash-flash, pause, flash, pause, flash, pause, flash-flash, pause

The failure pattern repeats indefinitely.

# **Failure Codes**

The table below lists the error or report codes, which are flashed by the HP TopTools Remote Control card's red diagnostic LED. A flashing red LED always indicates a problem with the card's operation.

To determine a Suggested Action, note the first three digits of the error and refer to the Report Code in the following table. The fourth digit is represented by an "X" because the number is irrelevant to the analysis.

Table F-1. Failures and Suggested Actions

| Report Code<br>(Red LED blink pattern) | Failure Reason           | Suggested<br>Action |
|----------------------------------------|--------------------------|---------------------|
| LED on continuously                    | ASIC CPU Subsystem Error | See action 1        |
| 1111                                   | FLASH-ROM Error          | See action 2        |
| 211X                                   | DRAM Error               | See action 3        |
| 311X                                   | LAN Interface Error      | See action 1        |
| 411X                                   | RS-232 Interface Error   | See action 1        |
| 511X                                   | PCI Interface Error      | See action 1        |
| 611X                                   | ICMB Error               | See action 1        |

The "X" in the report code represents a possible number between 1 and 9 and is not significant.

## **Suggested Actions**

The following remedies refer to the Suggested Actions listed in the last column of Table F-1 above.

Action 1: First verify the fault. Disconnect the AC/DC adapter from the card and cycle power at the server to restart HP TopTools Remote Control. If the same error is reported again, call your local support center.

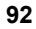

Action 2: The card firmware may be corrupted and require updating. You may either use the firmware image that came with the card on the *HP NetServer Navigator CD*, or you may download the latest firmware update image from the HP NetServer BBS or web site (see Technical Support in Appendix H). This image should be copied to your TFTP server (to use the TFTP software, refer to Appendix C). If you are unable to complete this procedure, call your local support center.

Action 3: Call your support center. If you need to call your local support center, make sure that you have HP TopTools Remote Control product information on hand including serial and version number. Also be sure to note the relevant LED code and description.

# **G** Keyboard Layouts

The graphics below provide layouts for each of the keyboards supported by the HP TopTools Remote Control. If you are using an unsupported keyboard, you can map keystrokes by pressing the key on your keyboard that corresponds to the location of the key on the configured keyboard layout.

| ~   @<br>1 2   | #   | \$ | <b>%</b><br>5 | 6 |   | ,   | * | ( | )  | -   | )<br> +<br>= | <b>[</b> - | Insert | Home | Page<br>Up   | Num<br>Lock | /              | *         | <b>]</b> - |
|----------------|-----|----|---------------|---|---|-----|---|---|----|-----|--------------|------------|--------|------|--------------|-------------|----------------|-----------|------------|
| <b>⊈</b> Q     | W   | E  | R             | Т | Y | U   | ľ | 0 | Ρ  | {   | Τ            |            | Delete | End  | Page<br>Down | 7<br>Home   | 8              | 9         | ÷          |
| Caps A<br>Lock | S   | D  | F             | 0 |   | + [ | ſ | ĸ | L  | -   | "            | Enter 🕶    |        |      |              | 4<br>◀–     | 5              | 6<br>-►   |            |
| <b>∱ Shift</b> | Z   | Х  | С             | V | В | Ν   | М | < | >. | ?   | Ι            | ∱ Shift    | ]      | •    | ]            | 1<br>End    | <sup>2</sup> ↓ | 3<br>PgDn |            |
| Cntrl          | Alt |    |               |   |   |     |   |   |    | Ali | ł            | Cntrl      | (+     | Ŧ    | 1-1          | 0           |                | •<br>Del  | Enter      |

United States

| $\begin{bmatrix} 1 & 2 & 3 & 4 \\ 2 & 8 & 6 & & & \\ \end{bmatrix}$ | { 5 6 7 8 9 0 °<br>{ ([-;], 6 7 . 8 9 0 ° | 1 (= ) ←              | Inser 🔍 🛓          | Verr<br>num /      | ••)    |
|---------------------------------------------------------------------|-------------------------------------------|-----------------------|--------------------|--------------------|--------|
| ita A Z E                                                           | RTYUIOP                                   | £ Entrée<br>∧ \$ 12 ◀ | Suppr Fin <u>∓</u> | 7 <sub>K</sub> 8 ↑ | 9 ≜ +  |
| ତ Q S D                                                             | FGHJKLM                                   | 1 % µ<br>ù ∗          |                    | 4<br><del>▼</del>  | 6<br>→ |
| ↑ ₹ W X                                                             | C V B N ? ; /                             | §<br>! ↑              | +                  | 1<br>Fine ≠        | 3      |
| Ctrl Alt                                                            |                                           | Alt Gr Ctrl           | <b>+ + +</b>       | 0<br>Inser         | Suppr  |

France

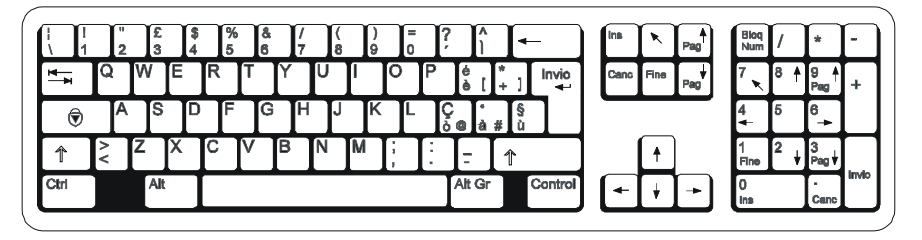

Italy

| Å 1 2 2 3 3 4                           | <sup>3</sup> % & / ( ) = ? ,<br>5 6 7 { 8 [ 9 ] 0 } B \ , ← | Einig Pos1 Bild | Num +                    | × -                  |
|-----------------------------------------|-------------------------------------------------------------|-----------------|--------------------------|----------------------|
| u R C R R R R R R R R R R R R R R R R R | R T Z U I O P Ü *~                                          | Entf Ende Bild  | 7 8 <b>↑</b><br>Pos1     | 9 <b>†</b><br>Bild + |
| ↓ A S [                                 | р F G H J K L Ö Ä 🕌                                         |                 | 4<br>╋                   | 6<br>→               |
| ↑ <                                     | C V B N Mµ; : - ↑                                           | +               | 1<br>Ende <sup>2</sup> ↓ | 3.↓<br>Bild          |
| Strg Alt                                | Alt Gr Strg                                                 |                 | ()<br>Einfg              | ,<br>Entf            |

Germany

|                  |    |          |          |         |        |        |    |        |        |        |        |   |        |          |          |        |        |        | _      | _         |             | _              | _           | _     | _ |
|------------------|----|----------|----------|---------|--------|--------|----|--------|--------|--------|--------|---|--------|----------|----------|--------|--------|--------|--------|-----------|-------------|----------------|-------------|-------|---|
| <u>a</u> [<br>\1 |    | "<br>2 @ | ,<br>3 # | \$<br>4 | %<br>5 | &<br>6 | ٦Į | /<br>7 | (<br>8 | )<br>9 | =      | ? |        | 5        | ŀ        | •      |        | insert | Inicio | Re<br>Pág | Bloq<br>Num | /              | *           | -     |   |
| ₩                | Q  | Ν        | E        |         | R      | Т      | Y  | U      | ľ      |        | 0      | Ρ | ۸<br>۲ | [        | *<br>+ ] |        | ŧ      | Supr   | Fin    | Av<br>Pág | 7<br>Inicio | 8<br>†         | 9<br>Re Pág | +     | ۱ |
| Bloq<br>Mayús    | 1  | ۹.       | S        | D       | F      | G      | ľ  | H      | J      | К      | L      | Ñ |        | "<br>' { | 1        | ₽<br>} |        |        |        |           | 4           | 5              | 6<br>→      |       |   |
| 1                | ٧٧ | Z        | P        |         | C      | V      | в  | N      | N      | A      | i<br>i | : | =      | Ι        | 1        |        |        |        | +      |           | 1<br>Fin    | <sup>2</sup> ↓ | 3<br>Av Pág |       | ۱ |
| Control          |    |          | Alt      | Ι       |        |        |    |        |        |        |        |   | Alt    | Gr       | ]        | C      | ontrol | +      | ÷      | +         | 0<br>Ins    |                | Supr        | Intro | J |
|                  |    |          |          |         |        |        |    |        |        |        |        |   |        |          |          |        |        |        |        |           |             |                |             |       |   |

Spain

|                                      | End | Page |           | _              |           |       |
|--------------------------------------|-----|------|-----------|----------------|-----------|-------|
|                                      | 1   | Down | /<br>Home | 8 ↑            | 9         | +     |
| Caps A S D F G H J K L ; @ ~ #       |     |      | 4<br>◄-   | 5              | 6<br>→    |       |
| ↑ <sup>1</sup> Z X C V B N M < ? ? ↑ | ( † | ]    | 1<br>End  | <sup>2</sup> ↓ | 3<br>PgDn |       |
| Cntrl Alt Cntrl 🗲                    | ł   | Þ    | 0<br>Ins  |                | Dei       | Euter |

United Kingdom

# H Software License, Warranty, Regulatory and Support

# Hardware Product Limited Warranty

#### Hewlett-Packard Hardware Accessories

HP warrants this HP NetServer Hardware Accessory against defects in material and workmanship under normal use, for a period of one year. The warranty commences on receipt of this product by Customer from HP or Reseller. If HP or Reseller receives notice of such defects during the warranty period, HP or Reseller will either, at its option, repair or replace products that prove to be defective.

An HP NetServer Hardware Accessory is an HP hardware product, specifically designated for use with NetServers, that is added on or integrated into an NetServer in order to provide higher performance, capacity, or increased capability; and is listed as a product in HP's Corporate Price List. Upon installation inside a NetServer, the NetServer Hardware Accessory carries a one-year Return-to-HP warranty or the remainder of the warranty period for the original NetServer in which it is installed, whichever is longer.

Should HP or Reseller be unable to repair or replace the hardware accessory within a reasonable amount of time, Customer's alternate remedy shall be a refund of the purchase price upon return of the hardware accessory product.

#### **On-board Battery**

• The battery on board the HP TopTools Remote Control card is a customer-replaceable consumable and is not covered under this warranty.

# Software Product Limited Warranty

### Ninety-Day Limited Software Warranty

HP warrants for a period of ninety (90) days from the date of the purchase that the software product will execute its programming instructions when all files are properly installed. HP does not warrant that the operation of the software will be uninterrupted or error free. In the event that this software product fails to execute its programming instructions during the warranty period, Customer's remedy shall be a refund or repair. Should HP be unable to replace the media within a

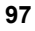

reasonable amount of time, Customer's alternate remedy shall be a refund of the purchase price upon return of the product and all copies.

#### **Removable Media**

HP warrants the removable media, if supplied, upon which this product is recorded to be free from defects in materials and workmanship under normal use for a period of ninety (90) days from the date of purchase. In the event the media prove to be defective during the warranty period, Customer's remedy shall be to return the media to HP for replacement. Should HP be unable to replace the media within a reasonable amount of time, Customer's alternate remedy shall be a refund of the purchase price upon return of the product and destruction of all other nonremovable media copies of the software product.

#### **Notice of Warranty Claims**

Customer must notify HP in writing of any warranty claim not later than thirty (30) days after the expiration of the warranty period.

#### Limitation of Warranty

HP makes no other express warranty, whether written or oral, with respect to this product. Any implied warranty of merchantability or fitness for a particular purpose is limited to the 90-day duration of this written warranty. Some states or provinces do not allow limitations on how long an implied warranty lasts, so the above limitation or exclusion may not apply to you.

This warranty gives specific legal rights, and you may also have other rights that vary from state to state, or province to province.

#### Limitation of Liability and Remedies

The remedies provided above are Customer's sole and exclusive remedies. In no event shall HP be liable for any direct, indirect, special, incidental, or consequential damages (including lost profit) whether based on warranty, contract, tort, or any other legal theory. Some states or provinces do not allow the exclusion or limitation of incidental or consequential damages, so the above limitation or exclusion may not apply to you.

#### **Obtaining Warranty Service**

You may obtain Warranty service from your Authorized HP Reseller or HP Sales and Service Office.

Consumer transactions in Australia and the United Kingdom: The disclaimers and limitations above shall not apply and shall not affect the statutory rights of a Consumer.

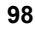

# **HP Software License Agreement**

**ATTENTION:** USE OF THE SOFTWARE IS SUBJECT TO THE HP SOFTWARE LICENSE TERMS SET FORTH BELOW. USING THE SOFTWARE INDICATES YOUR ACCEPTANCE OF THESE LICENSE TERMS. IF YOU DO NOT ACCEPT THESE LICENSE TERMS, YOU MAY RETURN THE SOFTWARE FOR A FULL REFUND. IF THE SOFTWARE IS BUNDLED WITH ANOTHER PRODUCT, YOU MAY RETURN THE ENTIRE UNUSED PRODUCT FOR A FULL REFUND.

### HP Software License Terms

The following License Terms govern your use of the accompanying Software unless you have a separate written agreement with HP.

**License Grant.** Hewlett-Packard grants the Customer a license in the software, subject to the following:

**Use.** "Use" means storing, loading, installing, executing or displaying the Software. You may not modify the Software or disable any licensing or control features of the Software. The software is supplied with your HP NetServer system and resides on the *HP NetServer Navigator CD*. The software consists of two pieces: the Server software and the Remote Client communications software.

- The Server software (which includes utilities, and Symantec's pcAnywhere product supplied by HP) may be used on one HP NetServer system that includes the HP TopTools Remote Control card. Additional licenses for pcAnywhere must be purchased from Symantec in order to install it on other HP NetServer systems.
- The **Remote Client communications software** (Symantec's pcAnywhere product supplied by HP) may be used on one remote personal computer workstation. Additional licenses for pcAnywhere must be purchased from Symantec in order to install it on other personal computer workstations.

**Ownership.** The Software is owned and copyrighted by HP or its third party suppliers. Your license confers no title or ownership in the Software and is not a sale of any rights in the Software. HP's third party suppliers may protect their rights in the event of any violation of these License Terms.

<u>Copies and Adaptations.</u> You may only make copies or adaptations of the Software for archival purposes or when copying or adaptation is an essential step in the authorized Use of the Software. You must reproduce all copyright notices in the original Software on all copies or adaptations. You may not copy the Software onto any public network.

**No Disassembly or Decryption.** You may not disassemble or decompile the Software unless HP's prior written consent is obtained. In some jurisdictions, HP's

consent may not be required for limited disassembly or decompilation. Upon request, you will provide HP with reasonably detailed information regarding any disassembly or decompilation. You may not decrypt the Software unless decryption is a necessary part of the operation of the Software.

**Transfer.** Your license will automatically terminate upon any transfer of the Software. Upon transfer, you must deliver the Software, including any copies and related documentation, to the transferee. The transferee must accept these License Terms as a condition to the transfer.

**Termination.** HP may terminate your license upon notice for failure to comply with any of these License Terms. Upon termination, you must immediately destroy the Software, together with all copies, adaptations and merged portions in any form.

**Export Requirements.** You may not export or re-export the Software or any copy or adaptation in violation of any applicable laws or regulations.

**U.S. Government Restricted Rights.** The Software and any accompanying documentation have been developed entirely at private expense. They are delivered and licensed as "commercial computer software" as defined in DFARS 252.227-7013 (Oct 1988), DFARS 252.211-7015 (May 1991) or DFARS 252.227-7014 (Jun 1995), as a "commercial item" as defined in FAR 2.101(a), or as "Restricted computer software" as defined in FAR 52.227-19 (Jun 1987) (or any equivalent agency regulation or contract clause), whichever is applicable. You have only those rights provided for such Software and any accompanying documentation by the applicable FAR or DFARS clause or the HP standard software agreement for the product involved.

# **Notice for USA**

# FCC Radio Frequency Emissions Statements

## For Products Labeled "Class B"

This equipment has been tested and found to comply with the limits for a Class B digital device, pursuant to Part 15 of the FCC Rules. These limits are designed to provide reasonable protection against harmful interference in a residential installation. This equipment generates, uses, and can radiate radio frequency energy and, if not installed and used in accordance with the instructions, may cause harmful interference to radio communications. However, there is no guarantee that interference will not occur in a particular installation. If this equipment does cause harmful interference to radio or television reception, which

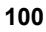

can be determined by turning the equipment off and on, the user is encouraged to correct the interference by one or more of the following measures:

- Reorient or relocate the receiving antenna.
- Increase the separation between the equipment and the receiver.
- Connect the equipment into an outlet on a circuit different from that to which the receiver is connected.
- Consult the dealer or an experienced radio/television technician for help.

Hewlett-Packard's system certification tests were conducted with HP-supported peripheral devices and HP shielded cables, such as those you receive with your computer. Changes or modifications not expressly approved by Hewlett-Packard could void the user's authority to operate the equipment. Cables used with this device must be properly shielded to comply with the requirements of the FCC.

## For Products Labeled "Class A" LAN Connection

This equipment has been tested and found to comply with the limits for Class A digital devices, pursuant to Part 15 of the FCC Rules. These limits are designed to provide reasonable protection against harmful interference when the equipment is operated in a commercial environment. This equipment generates, uses, and can radiate radio frequency energy and, if not installed and used in accordance with the instructions manual, may cause harmful interference to radio communications. Operation of this equipment in a residential area is likely to cause harmful interference at their own expense.

|                                                                                                    | DECLARATION OF CONFORMITY<br>per ISO/IEC Guide 22 and EN 45014                                                                                                    |
|----------------------------------------------------------------------------------------------------|----------------------------------------------------------------------------------------------------|
| Manufacturer's Name:                                                                                                    | Hewlett-Packard Company                                                                                                    |
| Manufacturer's Address:                                                                                                    | 10955 Tantau Avenue<br>Cupertino, CA 95014 USA                                                                                                    |
| declares, that the product                                                                                                    |                                                                                                    |
| Product Name:<br>Model(s):<br>Product Options:                                                                                                    | HP TopTools Remote Control Card<br>P1218A<br>ALL                                                                                                    |
| conforms to the following Product                                                                                                    | Specifications:                                                                                                    |
| Safety: IEC 950-1<br>EMC: EN 55022:                                                                                                    | <ul> <li>1991 + A1+A2+A3+A4 / EN 60950-1:1992 + A1+A2+A3+A4+A11</li> <li>1998/CISPR 22:1997, Class A, Rad. &amp; Cond. Emissions</li> <li>IEC 801-2:1991, 4 kV CD, 8 kV AD</li> <li>IEC 801-3:1992, Radiated Immunity: 3V/m</li> <li>IEC 801-4:1988, Fast Transients: 0.5 kV, 1 kV</li> <li>EN 61000-3-2: 1995, Harmonic Current</li> <li>EN 61000-3-3: 1995, Voltage Fluctuation/Flicker</li> <li>EN 55024: 1998/CISPR 24: 1997 IT Immunity</li> <li>EN 61000-4-2: 1995/IEC 61000-4-2: 1995 ESD, 4 kV CD, 8kV AD</li> <li>EN 61000-4-3: 1996/IEC 61000-4-4: 1995 FT/B, 1 kV power line, 0.5 kV signal line</li> <li>EN 61000-4-4: 1995/IEC 61000-4-4: 1995 Surge, 1 kV l-l, 2 kV l-g, 1 kV signal line</li> <li>EN 61000-4-6: 1995/IEC 61000-4-1: 1996 Cond. Imm., 3V</li> <li>EN 61000-4-1: 1994/IEC 61000-4-1: 1994 Volt Dips, Interr., Volt Var.</li> </ul> |
| Supplementary Information:<br>1) During the measurements against<br>LAN connection was terminated with<br>2) When the product is connected tr<br>adequately shielded to prevent radiat                                                                                                    | EN55022, the I/O ports were terminated with their nominal impedance, the RS 232 and n the HP cable. to other devices, the user must ensure that the connecting cables and the other devices are ion.                                                                                                    |
| The product herewith complies with<br>- EMC Directive 89/336.<br>- Low Voltage Directive                                                                                                    | the requirements of the following directives and carries the CE marking accordingly:<br>(EEC<br>e 73/23/EEC                                                                                                    |
| Cupertino, August, 200                                                                                                    | 00 Regulatory Engineering Manager                                                                                                    |
| North American Contact:<br>Hewlett-Packard Company Product I<br>3000 Hanover Street<br>Palo Alto, CA 94304<br>650-857-1501<br>European Contact: Your local Hewlet<br>Hewlett-Packard GmbH,<br>Department HQ-TRE<br>Herrenberger Straße 130<br>D-71034 Böblingen<br>(FAX: + 49-7031-143143) | Regulations Manager<br>ett-Packard Sales and Service Office or                                                                                                    |
# **Technical Support**

During the warranty period, telephone technical support is available to assist with setup, configuration, startup, and troubleshooting of your hardware product.

Prior to calling HP or Reseller, please follow this checklist. This will allow HP or Reseller to assist you more quickly and efficiently.

- 1. Consult the documentation provided with your product to assure that your system features are properly configured.
- 2. Execute the diagnostics provided and record the information. Consult the accompanying documentation for instructions.
- 3. Record the following information:
  - Product model name and number
  - Product serial number
  - Applicable error messages from system or diagnostics
  - Applicable hardware driver revision levels
  - ♦ Add-on cards or hardware
  - Third-party hardware or software
  - Operating system type and revision level

Most of this information can be obtained by using HP TopTools.

### U.S. and Canada

For hardware service and telephone support, contact either:

- A participating Reseller or
- HP Customer Support Center (Colorado): 970-635-1000

#### Europe

For hardware service and telephone support, contact either:

 A participating Reseller or • HP Customer Support Center (Netherlands):

|                      | 11 \          | /                        |                    |
|----------------------|---------------|--------------------------|--------------------|
| Austria:             | 0660 6386     | Netherlands:             | 020 6068751        |
| Belgium<br>(Dutch):  | 02 626 8806   | Norway:                  | 22 11 6299         |
| Belgium<br>(French): | 02 626 8807   | Portugal:                | 01 441 7199        |
| Denmark:             | 3929 4099     | Spain:                   | 902 321 123        |
| Finland:             | 02 03 47 288  | Sweden:                  | 08 619 2170        |
| France:              | 01 43 62 3434 | Switzerland:             | 084 880 1111       |
| Germany:             | 0180 525 8143 | United<br>Kingdom:       | 0171 512<br>5202   |
| Ireland:             | 01 662 5525   | International (English): | 44 171 512<br>5202 |
| Italy:               | 02 2 641 0350 |                          |                    |

# **Other Countries**

For hardware service, contact your local Reseller or HP sales office. For telephone support, contact your Reseller.

#### **Using Other Information Services**

- Internet WWW: http://www.hp.com/netserver/support/
- Internet FTP: ftp://ftp.hp.com/pub/servers/
- CompuServe: GO HPPC

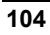

# Index

#### A

AC/DC Adapter connecting optional adapter, 20 acronyms, 8 Agents, NetServer, 13 audience, 9 Automatic Server Restart (ASR), 11 Automatic server shutdown, 11

#### B

Battery disposal, 89 Battery operation, 87 cabling configuration, 17 charging, 88 life expectancy, 89 limited card function when running on low battery, 88 mounting the battery pack, 16 shutting down the board, 87 Battery replacement, 89 BIOS setup program, 24 updating the system, 16

#### С

Configurable options in web interface, 35 configuration HP TopTools Remote Control card, 24 IP Address, 25 LAN, 25 pcAnywhere on the server, 43 pcAnywhere remote client software, 46 PPP, 26 remote boot, 27 remote client using LAN, 28 remote client using PPP, 29 console redirection, 9

#### D

defaults, resetting the user database to, 56 DHCP support, 12 DHCP, using, 26, 54 diagnostics, 11 Diagnostics, 11 Dialback described, 10 dialback modem settings, 30 documentation included, 8 DOS file transfer, 11

#### E

environmental monitoring, 10 error codes, 57 Ethernet settings, 26 Event Codes, 57 event notification, 11 external modem connection, 29

# F

features, 9 functions, 9

## G

graceful shutdown, 9

# H

Hardware setting up, 15 how Remote Control works, 6 HP TopTools Remote Control card web interface, 37 HP TopTools Remote Control Card configuring, 24 connecting the I<sup>2</sup>C cable, 18 features, 9

how it works, 6 installing, 19 overview, 5 preparing the card, 16 remote login, 35 setting up, 15 technical specifications, 85 troubleshooting, 51 verifying installation, 21 HP TopTools Remote Control features Automatic Server Restart, 11 automatic server shutdown, 11 console redirection, 9 diagnostics, 11 dialback, 10 DOS file transfer, 11 logging server events, 10 memory diagnostics, 11 on-board processor, 9 PCI bus efficiency, 10 PCI bus utilization, 10 remote environmental monitoring, 10 remote management security, 10 remote server configuration, 10 remote server reset, 9 server event notification, 11 server performance monitoring, 10 upgradeable firmware, 12

#### I $I^2C$

I<sup>2</sup>C cable connecting to the card, 18 connecting to the server, 19 I<sup>2</sup>C defined, 8 Installation hardware, 15 Quick Start, 1 server software for Windows NT, 42 installing HP TopTools Remote Control card, 19 I<sup>2</sup>C cable, 18 power control cable, 20 interference, 101 IP address unique for the card, 25 IPMB/IPMI defined, 8

# K

keyboard layouts, 95

#### L

LAN configuration, 25 IP Address, 25 using DHCP, 26, 54 LAN connection, 28 LAN port, setting full duplex support, 26 LAN port, speed setting, 26 LEDs, 91 failure codes, 92 suggested actions, 92 verifying card installation, 22 license information, 97 logging server events, 10 login resetting the login name and password to the factory defaults, 56

# М

modems recommended, 71

#### N

Netscape, resizing frames, 14 NetServer SNMP agents, 13

#### 0

on-board processor, 9 overview, 5

# Р

package contents, 7 Paging Troubleshooting, 51 password

resetting to the factory defaults, 56 pcAnywhere be a host pc, 43 client side toolbar, 47 configuring on the server, 43 configuring remote client software, 46 overview, 41 remote client software installation, 45 server installation, 42 pcAnywhere documentation, 8 PCI bus efficiency, 10 PCI bus utilization, 10 performance monitoring, 10 Power control cable installing, 18, 20 PPP definition, 8 PPP configuration, 26 PPP defined, 8

### Q

Quick Start, 1

#### R

Remote boot configuring the NetServer, 77 Remote boot configuration, 27 remote boot image, 11 remote client LAN configuration, 28 PPP configuration, 29 Remote Client terminal emulation using Windows NT, 45 Remote connection external modem, 29 Remote Console Redirection setting up with pcAnywhere, 41 remote control features, 9 remote environmental monitoring, 10 remote login, 35 remote management security, 10

remote server configuration, 10 remote server reset, 9 requirements HP TopTools Remote Control Card, 12 Remote Card Remote Client, 13 web browsers, 14

# S

safety hazardous voltages, 19 security features, 10 Self test, 22 server performance monitoring, 10 Setting Up HP TopTools Remote Control Card, 15 LAN connection, 28 remote connection, 23 SNMP support, 12 support information, 97 system requirements, 12

### Т

technical specifications, 85 technical support, 103 Temperature emergency shutdown, 11 TFTP installing, 73 overview, 73 remote boot feature, 76 requirements, 75 updating firmware, 75 using, 73 TFTP defined, 9 TopTools Device Manager, integration with, 12 TopTools Remote Control Card limited card function when running on low battery, 88 troubleshooting, 51 Troubleshooting installation, 51

Notification, 51 Paging, 51 remote client, 54 TAP event codes, 52

## U

upgradeable firmware, 12

# V

verifying card installation, 21 Voltage emergency shutdown, 11

#### W

warranty information, 97 web browser supported, 14 web interface, 5, 37 logging in, 35 online help, 39 using, 38 Web interface configurable options, 35 Windows NT server terminal emulation installation, 42